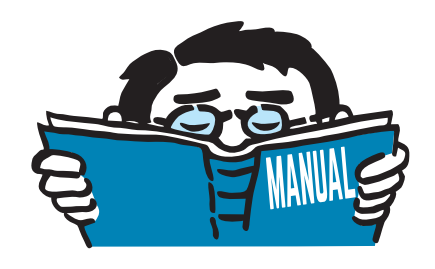

Version May 2014

Add-on Module

# **RF-STABILITY**

Critical Load Factors, Effective Lengths, Eigenvectors

# **Program Description**

All rights, including those of translations, are reserved. No portion of this book may be reproduced – mechanically, electronically, or by any other means, including photocopying – without written permission of DLUBAL SOFTWARE, INC.

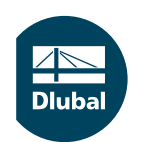

© Dlubal Software GmbH 2014 Am Zellweg 2 D-93464 Tiefenbach Germany

Tel.: +49 9673 9203-0 Fax: +49 9673 9203-51 E-mail: info@dlubal.com Web: www.dlubal.com ∠ Diuba

# Contents

#### Contents

| 1.        | Introduction 2                       |
|-----------|--------------------------------------|
| 1.1       | Add-on Module RF-STABILITY           |
| 1.2       | Using the Manual                     |
| 1.3       | Opening the RF-STABILITY Module      |
| 2.        | Input Data                           |
| 2.1       | General Data                         |
| 3.        | Calculation                          |
| 3.1       | Check                                |
| 3.2       | Start Calculation                    |
| 4.        | Results                              |
| 4.1       | Critical Load Factors                |
| 4.2       | Effective Lengths and Critical Loads |
| 4.3       | Eigenvectors by Node                 |
| 4.4       | Eigenvectors by Member               |
| 4.5       | Eigenvector by Surface               |
| 5.        | Evaluation of Results                |
| 5.1       | Results Windows                      |
| 5.2       | Results on the RFEM Model            |
| 5.3       | Filter for Results                   |
| 6.        | Printout                             |
| 6.1       | Printout Report                      |
| 6.2       | Graphic Printout                     |
| 7.        | General Functions                    |
| 7.1       | RF-STABILITY Analysis Cases          |
| 7.2       | Units and Decimal Places             |
| 7.3       | Exporting Results                    |
| 8.        | Worked Examples                      |
| 8.1       | Rectangular Plate                    |
| 8.2       | Circular Plate                       |
| 8.3       | Tapered Cantilever                   |
| <b>A.</b> | Literature                           |
| <b>B.</b> | Index                                |

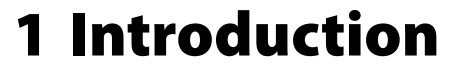

## 1.1 Add-on Module RF-STABILITY

The add-on module RF-STABILITY of the main program RFEM performs eigenvalue analyses for member and surface models to determine critical load factors and eigenvectors (buckling modes). The critical load factor (critical buckling load factor of the global system) allows you to evaluate the stability behavior of the structural system. The corresponding eigenvector indicates the region in the model that is prone to buckling. This analysis also considers solid elements.

RF-STABILITY allows you to analyze several eigenvectors at once. After the calculation, the governing eigenvectors of the RFEM model are listed by the critical load factor. The corresponding effective lengths and critical loads are required for further stability analyses that need to be carried out for members in compression.

In the graphical representation of the eigenvectors, you can localize the regions prone to buckling and take constructive measures regarding the eigenvectors, if necessary. This makes RF-STABILITY a very useful tool for the analysis of structures prone to buckling, for example, slender beams and thin-walled shells. Based on the critical load factor, you can evaluate whether the model is generally prone to buckling (flexural buckling, flexural-torsional buckling as well as lateral-torsional buckling and plate buckling for 2D objects). Furthermore, you can apply imperfections under consideration of eigenvectors and use them for the analysis in RFEM.

Features of RF-STABILITY:

- Determination of several eigenvectors in one calculation run
- Import of axial forces from RFEM load cases or combinations
- Option to take into account favorable effects due to tension
- Option to take into account stiffness modifications from RFEM
- Eigenvalue analysis under consideration of user-defined load increments
- Determination of eigenvectors allowing you to resolve problems of instability
- Powerful solver using different eigenvalue methods with user-defined parameters
- Option to normalize eigenvectors
- Tabular display of the critical load factors and corresponding eigenvectors
- Visualization of eigenvectors including option for animation in the RFEM graphic window
- Printout in RFEM report including automatic update for changes
- Preparation of eigenvectors for the add-on modules RF-IMP, RF-KAPPA, RF-STEEL EC3, RF-STEEL AISC/AS/BS/CS/GB/IS/NTC-DF/SANS/SIA/SP, RF-ALUMINIUM, and RF-TIMBER Pro
- Data export to MS Excel, OpenOffice Calc, or the CSV file format

We hope you enjoy working with RF-STABILITY.

Your team from DLUBAL SOFTWARE, INC.

## 1.2 Using the Manual

Topics like installation, graphical user interface, evaluation of results, and printout are described in detail in the manual of the main program RFEM. The present manual focuses on typical features of the RF-STABILITY add-on module.

1

The sequence and structure of the manual follows the input and results windows of the module. In the text, the **buttons** are given in square brackets, for example [Edit]. At the same time, they are pictured on the left. The **Expressions** that appear in dialog boxes, windows, and menus are set in *italics* making the connection between the explanations in the manual and the program clearer.

At the end of the manual, you find the index. If you still cannot find what you are looking for, check our website https://www.dlubal.com/en, where you can go through the FAQ pages and use various filter criteria.

## **1.3 Opening the RF-STABILITY Module**

In RFEM, you have the following possibilities to start the add-on module RF-STABILITY.

#### Menu

To open the add-on module, you can select on the RFEM menu

```
\textbf{Add-on Modules} \rightarrow \textbf{Stability} \rightarrow \textbf{RF-STABILITY}
```

| Add        | I-on Modules Window  | Help                            |
|------------|----------------------|---------------------------------|
| <b>4</b> 0 | Current Module       | is 🔹 🗢 🔌 🎦 🏋 🔗 🏧 🚳 🛱 🕅          |
|            | Design - Steel       | 🔸 - 🦉 🦉 🦉 🗇 🔐 🛱 📆 🛣             |
|            | Design - Concrete    | >                               |
|            | Design - Timber      | <b>F</b>                        |
|            | Design - Aluminium   | <b>F</b>                        |
|            | Dynamic              | <b>F</b>                        |
|            | Connections          | <b>F</b>                        |
|            | Foundations          | <b>F</b>                        |
|            | Stability            | RF-STABILITY Stability analysis |
|            | Towers               | 4                               |
|            | Others               | <b>&gt;</b>                     |
|            | External Modules     | •                               |
|            | Stand-Alone Programs | •                               |

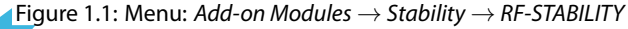

#### **Navigator**

Alternatively, you can open the add-on module in the Data navigator by clicking

Add-on Modules  $\rightarrow$  RF-STABILITY.

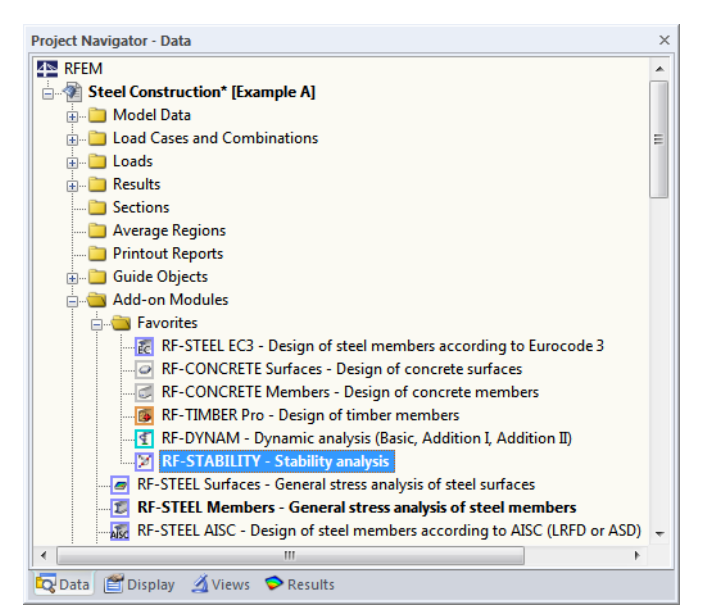

Figure 1.2: Data navigator: Add-on Modules  $\rightarrow$  RF-STABILITY

#### Panel

| CO1 - 1.35*LC1 + 1.5*LC2                                                                                                   |
|----------------------------------------------------------------------------------------------------|
| LC1 - Self-weight<br>LC2 - Imposed load                                                                                    |
| CO1 - 1.35°LC1 + 1.5°LC2<br>RF-STABILITY CA1 - Stability analysis linear<br>RF-STABILITY CA2 - Stability analysis poplinea |
| <b>()</b>                                                                                                    |

If results from RF-STABILITY are already available in the RFEM model, you can also open the design module from the panel:

First, set the relevant RF-STABILITY case in the load case list of the RFEM toolbar. Then, click the [Show Results] button to graphically display the eigenvector.

In the panel, you can click [RF-STABILITY] to open the module.

| i u | SINDICITY |  |
|-----|-----------|--|
|     |           |  |
|     |           |  |
|     |           |  |
|     |           |  |
|     |           |  |

DE CTADILITY

Panel Eigenvector u [·] 1.0 - 0.9 0.8 0.7 0.6 0.5 0.5 0.4 - 0.3 0.2 0.1 0.0 1.0 Max Min : 0.0 **RF-STABILITY** 📕 🕾 🔺

Figure 1.3: Panel button [RF-STABILITY]

## 2 Input Data

When you start the add-on module, a new window opens. In this window, a navigator is displayed on the left that manages the available input and output windows. The drop-down list above the navigator contains the analysis cases (see Chapter 7.1, page 28).

When you open RF-STABILITY for the first time, the created load cases and combinations are imported automatically.

**4** 

Cancel

To select a module window, click the corresponding entry in the navigator. To go to the previous or next input window, use the buttons shown on the left. You can also use the function keys to select the next [F2] or previous [F3] window.

To save the results, click [OK]. Thus, you exit RF-STABILITY and return to the main program. To exit the module without saving the new data, click [Cancel].

## 2.1 General Data

In the 1.1 *General Data* window, you select the members, sets of members, and actions that you want to analyze. It is the only input window of the module.

| RF-STABILITY - [RFEM-Example-06                          | 6]                                                                                                    |                                                                                                    | ×                                                                                  |
|----------------------------------------------------------|----------------------------------------------------------------------------------------------------|----------------------------------------------------------------------------------------------------|------------------------------------------------------------------------------------|
| File Settings Help                                       |                                                                                                    |                                                                                                    |                                                                                    |
| CA1 - Stability analysis 🔹                               | 1.1 General Data                                                                                                    |                                                                                                    |                                                                                    |
| CA1 - Stability analysis +<br>Input Data<br>General Data | 1.1 General Data         General         Number of lowest eigenvalues (eigenvectors for<br>bucking) to be calculated         Find eigenvectors beyond critical load<br>factor:         for complexity of the second critical load<br>factor:         for complexity of the second critical load<br>factor:         for complexity of the second critical load<br>factor:         for complexity of the second critical load<br>factor:         for complexity of the second critical load<br>factor:         for complexity of the second critical load<br>factor:         Constant factors from<br>Defines         Ø Activate division also for straight members         Ø Activate stiffness modifications from RFEM         Activate stiffness modifications from RFEM         Activate signmeetor for<br>Load case / combination:         LC1-Eigengewicht und Aufbau         ©         Calculate eigenvector for unstable model so that causes of<br>matability can be checked graphically | Calculation Method         Stability analysis:             Bigenvalue analysis              Increase load until structural failure            Eigenvalue method:            S Method by Lancos             Roots of the characteristic polynomial             Subspace iteration method             ItCG iteration method             Vipe of matrix:             S standard             Unit matrix (for checking and determination of precision)             Normalization of Eigenvectors             Such that  u  = 1             Such that max (uxy; uy; uz) = 1             Such that max (uxy; uy; uz) = 1             Such that max (uxy; uy; uz) = 1             Such that max (uxy; uy; uz) = 1             Such that max (uy; uy; uz) = 1             Such that max (uy; uy; uz) = 1             Such that max (uy; uy; uz) = 1             Such that max (uy; uy; uz) = 1             Such that max (uy; uy; uz) = 1             Such that max (uy; uy; uz) = 1             Such that max (uy; uy; uz) = 1             Such that max (uy; uy; uz) = 1 | RFSTABILITY<br>Analysis of stability<br>Atability Analysis<br>by Eigenvalue Method |
|                                                          | Comment                                                                                                    | •                                                                                                    | 4                                                                                  |
|                                                          | Calculate Check                                                                                                    | Graphics                                                                                                    | OK Cancel                                                                          |

Figure 2.1: Window 1.1: General Data

#### General

- .

| General                                                                                             |     |
|----------------------------------------------------------------------------------------------------|-----|
| Number of nearest eigenvalues (eigenvectors for<br>buckling) to be calculated                       | 8 🌲 |
| ✓ Find eigenvectors beyond critical load factor:<br>f0: 10.0 ★ [-]                                  |     |
| Import axial forces, nonlinear effects and initial<br>deformations from<br>Load case / combination: |     |
| CO1 - 1.35*LC1 + 1.5*LC2 + LC4                                                                      | ·   |

Figure 2.2: Definition of eigenvectors and axial forces

OK

#### Number of smallest (or next) eigenvalues

RF-STABILITY determines the most unfavorable eigenvalues of the model, whose number you specify in this text box. The upper limit is 1,000 eigenvalues (and thus eigenvectors) – that is, if the number of degrees of freedom and the RAM allow it.

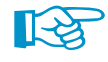

If negative critical load factors are shown after running the analysis, you should increase the number of the eigenvectors to be determined. For a small number, it is not possible to hide the negative eigenvalues in order to show only positive, realistic results. Alternatively, you can use the ICG (incomplete conjugate gradient) method (see below) to exclude the negative critical load factors.

#### Find eigenvectors beyond critical load factor

By using this function, RF-STABILITY can show you only those eigenvectors that exceed a certain eigenvalue. To do this, select the corresponding check box, and then specify the minimum load increment  $f_0$  in the text box.

## Import axial forces, nonlinear actions, and initial deformations from load case / combination

The list contains all load cases and load combinations of the model. Select an entry. The axial forces and, if necessary, the stiffnesses of these actions are taken into account when determining the eigenvector. This load case or this combination should be calculated in RFEM by linear static analysis without stiffness reductions (material, cross-section, member, surface).

Result combinations are not available in the list, because due to the max/min extreme values they don't show unambiguous distributions of axial forces.

In addition to the axial forces, the stiffness conditions are also imported from RFEM. This means: The module imports the structural system after the load case or the load combination is calculated in RFEM. This system is the starting point of the eigenvalue analysis. In this way, you can approximately consider nonlinear effects as, for example, failing members, supports, and releases, or member nonlinearities in the linear eigenvalue analysis in RF-STABILITY.

If no results exist for the load case or load combination, the internal forces are automatically determined before the RF-STABILITY analysis.

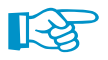

When calculating the eigenvector of a beam structure and the effective lengths, the loading is of decisive importance, because the buckling values depend not only on the structural model, but also on the ratio of the axial forces to the total critical buckling load N<sub>cr</sub>. Therefore it is recommended to specify a load case with a full vertical loading (without wind) so that most of the members are subjected to compressive forces.

### Options

| Options                                                                                           |          |
|---------------------------------------------------------------------------------------------------|----------|
| ☑ Consider favorable effects due to tension                                                       |          |
| ☑ Activate division also for straight members                                                     | <b>P</b> |
| Activate minimum initial prestress for cables and<br>membranes                                    |          |
| Activate stiffness modifications from RFEM                                                        |          |
| Add initial axial forces from                                                                     |          |
| Load case / combination:                                                                          |          |
| LC2 - Prestress                                                                                   | •        |
| Calculate eigenvector for unstable model so that causes<br>instability can be checked graphically | of       |
|                                                                                                   |          |

Figure 2.3: Options

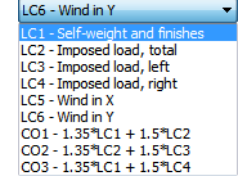

#### Consider favorable effects due to tension

If the check box is selected, the tensile forces in the model are taken into account during the determination of the eigenvalue. Usually, they stabilize the model.

#### Activate division also for straight members

For better approximation solutions, it can be necessary to refine the member division, in particular for tapers and members with elastic foundations.

To To

To adjust the member division, click [Edit]. The FE Mesh Settings dialog box from RFEM appears.

| FE Mesh Settings                                                                                                    |                                                                                                    | X                                                                                                    |
|----------------------------------------------------------------------------------------------------|----------------------------------------------------------------------------------------------------|----------------------------------------------------------------------------------------------------|
| FE Mesh Settings    General  Target length of finite elements  Maximum distance between a node and a line to integrate it into the line  Maximum number of mesh nodes (in thousands)  Members  Number of divisions for special types of members (cable, elastic foundation, taper, nonlinearty):  Activate divisions for straight members, which are not integrated in surfaces, with concrete material category group (necessary for nonlinear calculation)                                      | Surfaces         Maximum ratio of FE rectangle diagonals       ΔD:         Maximum out-of-plane inclination of two finite elements       α:            IFE mesh refinement along lines (with type 'Plate XY only)          Relationship Δb:                                                                                                    | $\Delta_{D} = \frac{D_{1}}{D_{2}} \qquad D_{1} \ge D_{2}$                                                 |
| Curves divisions to stability members, mich ale hot megleted in suffaces, with concrete material category group (necessary for nonlinear calculation)         Minimum number of member divisions         Activate member divisions for large deformation or post-ortical analysis         Use division for straight members, which are not integrated in suffaces, with         Target length IFE of finite elements         Set length IFE :         Minimum number of member         divisions: | Intergrees only     Intergrees only     I | $\Delta_{D} = \frac{1}{D_{2}} \qquad D_{1} \ge D_{2}$ Option $\square \text{ Regenerate FE mesh on [OK]}$ |
| Use division for members with nodes lying on them                                                                                                    |                                                                                                    | OK Cancel                                                                                                 |

Figure 2.4: Dialog box FE Mesh Settings

#### Activate minimum initial prestress for cables and membranes

By selecting this check box, cable members and membrane surfaces get a very small prestress that prevents the failure of these elements before the start of the calculation. In this way, you can also stabilize the model.

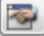

To specify the magnitude and type of the prestress, click [Edit].

| Settings for Cables and Membranes                                                                             | X         |
|----------------------------------------------------------------------------------------------------|-----------|
| Minimum Initial Prestress                                                                                     |           |
| Minimum initial strain<br>ε <sub>min</sub> : 0.00001 💽 [-]                                                    |           |
| Type:<br>ff ε <sub>min</sub> is larger than ε from load case<br>or combination<br>Always use ε <sub>min</sub> |           |
|                                                                                                    | OK Cancel |

Figure 2.5: Dialog box Settings for Cables and Membranes

#### Activate stiffness modifications from RFEM

This check box controls whether the adjustment factors defined in RFEM for the material, member, support, release, and cross-section stiffnesses are taken into account during the eigenvalue analysis. These factors are described in the corresponding chapters of the RFEM manual. If you select this check box, all stiffness factors of the load case or the load combination are used under consideration of the failure criteria during the calculation in RF-STABILITY.

This control option in RF-STABILITY allows you to apply the stiffness modifications independent of the settings in RFEM. In this way, you can, for example, calculate the axial forces of a load combination in RFEM <u>without</u> reduction and then determine the critical loads in RF-STABILITY with the reduced material, member, and cross-section stiffnesses.

If, however, the stiffness change for the load case or the load combination is active, this check box is unavailable: In this way, the program ensures that the eigenvalues correspond to the model assumptions.

If the eigenvalues are determined as "characteristic" properties of the model, the stiffness changes need not be considered.

#### Add initial axial forces from load case / combination

| LC6 - Wind in Y                |
|--------------------------------|
| LC1 - Self-weight and finishes |
| LC2 - Imposed load, total      |
| LC3 - Imposed load, left       |
| LC4 - Imposed load, right      |
| LC5 - Wind in X                |
| LC6 - Wind in Y                |
| CO1 - 1.35*LC1 + 1.5*LC2       |
| CO2 - 1.35*LC2 + 1.5*LC3       |
| CO3 - 1.35*LC1 + 1.5*LC4       |

After selecting this check box, you can choose a load case or load combination whose axial forces you want to use for an initial deformation. You can use this option to, for example, take into account the stabilizing effect of another load case (that is, a different one from the load case selected in the *General* section above) for the eigenvalue analysis.

Result combinations are also missing in this list, because they don't show unambiguous axial force distributions.

#### Calculate eigenvector of unstable model

This function allows you to find modeling errors in your structural system. For models determined to be unstable, the program runs a load-independent eigenvalue analysis. In the graphical evaluation of the results, you can easily find, for example, unconnected members or members with too many open degrees of freedom.

However, that function cannot detect calculation terminations due to overloading.

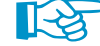

For an example of that function, see this DLUBAL blog: https://www.dlubal.com/blog/7907

#### **Calculation Method**

| Calculation Method                                          |
|-------------------------------------------------------------|
| Stability analysis:                                         |
| eigenvalue analysis                                         |
| Increase load until structural failure                      |
|                                                             |
| Eigenvalue method:                                          |
| Method by Lanczos                                           |
| Roots of the characteristic polynomial                      |
| Subspace iteration method                                   |
| ICG iteration method                                        |
|                                                             |
| Type of matrix:                                             |
| <ul> <li>Standard</li> </ul>                                |
| O Unit matrix (for checking and determination of precision) |
|                                                             |
|                                                             |

Figure 2.6: Method of Calculation

#### **Stability analysis**

When using the default setting *Eigenvalue analysis*, the eigenvectors are determined by the purely linear method. The properties of nonlinearly acting elements, for example, tension members or supports with failure criteria, are not taken into account. The stiffnesses of such elements are applied in the matrix as permanently acting.

The *Load increased to structural failure* option allows you to take into account all nonlinearities in the eigenvalue analysis. During the incremental increase of the load, failure criteria and nonlinear effects of members, supports, releases, materials, etc. are taken into account. The calculation is run iteratively and, therefore, needs more time. Due to the underlying principle, this procedure allows you to reliably determine only the lowest eigenvalue.

1

To specify the iteration parameters, click [Edit].

| Settings                                                                         |          | Options                                                                                                    | Precision and Tolerance                                      |
|----------------------------------------------------------------------------------|----------|----------------------------------------------------------------------------------------------------|--------------------------------------------------------------|
| Maxim <u>u</u> m number of iterations:<br>Number of load increments for          | 50 🌲     | Activate shear stiffness of members<br>(cross-sectional areas Ay, A <sub>2</sub> )                                                                                                    | Change standard settings Precision of convergence (0.01 100) |
| - Load cases:                                                                    | 10 🌲     | <ul> <li>Activate member divisions for large deformation or<br/>post-critical analysis</li> </ul>                                                                                                    | calculation:                                                 |
| - Load combinations:                                                             | 10 ≑     | Modify stiffness (material, cross-sections, members, load cases and combinations)                                                                                                    | Tolerance for detection of instability:                      |
| Number of divisions of members for                                               |          | Consider extra options                                                                                                    |                                                              |
| <u>R</u> esult diagrams:                                                         | 10 🌲     | (load cases and combinations)                                                                                                    |                                                              |
| Special types of members<br>(cable, elastic foundation, taper,<br>nonlinearity): | 6 🚔      | Check of critical forces of members                                                                                                    |                                                              |
| Determination of max/min values:                                                 | 10 🌲     |                                                                                                    |                                                              |
| Subdivisions of FE mesh for graphical<br>results:                                | 3 🚔      | Method for system of  equations:                                                                                                    |                                                              |
| Percentage of iterations of<br>Newton-Raphson method in combination              | 5 [2]    | Plate bending theory: <u>Mindlin</u> <u>Kirchhoff</u> <u>Schwarzening</u> <u>Plate bending theory</u> <u>Plate bending theory  <u>Plate bending theory  <u>Plate bending theory  <u>Plate bending theory  </u> <u>Plate bending theory  <u>Plate bending theory  <u>Plate bending theory  <u>Plate bending theory  </u> <u>Plate bending theory  <u>Plate bending theory  </u> <u>Plate bending theory  <u>Plate bending theory  </u> <u>Plate bending theory  <u>Plate bending theory  </u> <u>Plate bending theory  <u>Plate bending theory  </u> <u>Plate bending theory  <u>Plate bending theory  </u> <u>Plate bending theory  </u> <u>Plate bending theory  <u>Plate bending theory  </u> <u>Plate bending theory  </u> <u>Plate bending theory  <u>Plate bending theory  </u> <u>Plate bending theory  <u>Plate bending theory  </u> <u>Plate bending theory  </u> <u>Plate bending theory  </u> <u>Plate bending theory  <u>Plate bending theory  </u> <u>Plate bending theory  </u> <u>Plate bending theory  </u> <u>Plate bending theory  </u> <u>Plate bending theory  </u> <u>Plate bending theory  </u> <u>Plate bending theory  </u> <u>Plate bending theory  </u> <u>Plate bending theory  </u> <u>Plate bending theory  </u> <u>Plate bending theory  </u> <u>Plate bending theory  </u> <u>Plate bending theory  </u> <u>P</u></u></u></u></u></u></u></u></u></u></u></u></u></u></u></u> |                                                              |
| with reals.                                                                      | J 🔍 [/0] | Solver Version: 0 32-bit<br>64-bit                                                                                                    |                                                              |
| Nonlinearities                                                                   |          | Reactivation of Failing Members                                                                                                    | Method for Solving System of                                 |
| Activate:                                                                        |          | Check deformation of failing members and reactivate<br>where appropriate                                                                                                    | e Nonlinear algebraic equations:                             |
| Members due to member type                                                       |          | Maximum number of reactivations: 3+                                                                                                    | Newton-Banbson combined with Picard                          |
| Member end releases                                                              |          |                                                                                                    | Picard                                                       |
| Member nonlinearities                                                            |          | <ul> <li>Exceptional handling</li> <li>Failing members to be removed individually during</li> </ul>                                                                                                    | Newton-Raphson with constant stiffness matrix                |
| Solids of type 'Contact'                                                         |          | successive iterations                                                                                                    | 9                                                            |
| Materials with nonlinear model                                                   |          | Assign reduced stiffness to failing members                                                                                                    |                                                              |
| isotropic thermal-elastic material model                                         |          | Reduction factor of stiffness: 1000                                                                                                    |                                                              |
|                                                                                  |          |                                                                                                    |                                                              |
|                                                                                  |          |                                                                                                    |                                                              |
|                                                                                  |          |                                                                                                    |                                                              |

Figure 2.7: Dialog box Calculation Parameters

The *Calculation Parameters* dialog box is described in the RFEM manual, Chapter 7.3.3. The calculation is run automatically according to the direct solver method.

If, as shown in Figure 2.7, you specify 10 load increments, the program applies 10 %, then 20 %, then 30 %, ...100 %, 110 % ...480 %, etc. of the load: The load is increased in 10 % steps until the system is determined to be unstable. Thus the critical load factor is found.

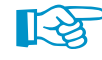

The duration of calculation can be reduced by the following settings of the *Calculation Parameters* (suggestions in brackets):

- Maximum number of iteration shouldn't be too great (50)
- Number of load increments shouldn't be too fine (5)
- Reactivation of failing members should be deactivated

#### **Eigenvalue method**

There are different calculation methods available in RF-STABILITY:

• Method by Lanczos

The eigenvalues are determined according to the direct method. In most cases, this algorithm allows you to reach a quick convergence. Because the Lanczos method is faster than the subspace method (see below), it is the default option in RF-STABILITY.

For further information, see https://en.wikipedia.org/wiki/Lanczos\_algorithm

#### Roots of the characteristic polynomial

This method is also based on a direct calculation method. For larger structural systems, this method can be faster than the Lanczos method. The main advantage of this method is the precision of higher eigenvalues.

For more information, see https:/en.wikipedia.org/wiki/Characteristic\_polynomial

#### Subspace iteration method

In this method, all eigenvalues are determined in one step. The spectrum of the stiffness matrix has a great influence on the duration of calculation in this method.

The stiffness matrix is stored in the operating memory. As soon as this memory is insufficient, Windows stores files on the hard drive. This considerably slows down the computer. The subspace method is therefore not suitable for complex systems.

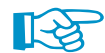

In the subspace method, negative critical load factors cannot be excluded.

For more information, see https:/en.wikipedia.org/wiki/Krylov\_subspace

#### ICG iteration method

The ICG (*Incomplete Conjugate Gradient*) iteration method needs little operating memory. Only those coefficients of the stiffness matrix not equal to zero are saved. A disadvantage is that the eigenvalues are determined one after the other. The spectrum, however, has no influence on the calculation duration.

The ICG method is suited to analyze very large systems with few eigenvalues. This method also does not yield any negative critical load factors. The procedure continues until the number of specified positive eigenvalues is reached.

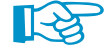

The ICG method sometimes doesn't find all of the lowest eigenvalues.

For more information, see https:/en.wikipedia.org/wiki/Conjugate\_gradient\_method

#### **Type of matrix**

With the default option *Standard*, RF-STABILITY uses the geometric stiffness matrix of the linear equation system.

The *Unit matrix* is a quadratic matrix with the value one on the main diagonal. This "mathematic" approach should be used only for numerical and kinematic analyses. Loads and axial forces are of no importance when solving the general eigenvalue problem.

The matrix types for eigenvalue solutions are described in more detail in [1], Chapter 7.

#### Normalization of Eigenvectors

```
Normalization of Eigenvectors

\textcircled{Such} that |u| = 1

\bigcirc Such that max \{u_{3}; u_{7}; u_{2}\} = 1

\bigcirc Such that max \{u_{3}; u_{7}; u_{2}; \varphi_{3}; \varphi_{7}; \varphi_{2}\} = \underline{1}

\bigcirc Erom geometric stiffness such that \{u_{j}\}^{T} [KG] \{u_{j}\} = 1
```

Figure 2.8: Normalization of the Eigenvectors

The eigenvectors can be normalized ("norm one") differently:

- Maximum displacement |u| = 1
- Maximum global displacement (max from  $u_X, u_Y, u_Z) = 1$
- Maximum global deformation (max from  $u_X, u_Y, u_Z, \varphi_X, \varphi_Y, \varphi_Z) = 1$
- Maximum value of the product  $\{u_j\}^T \cdot [K_G] \cdot \{u_j\} = 1$  where:
  - $\{u_i\}^T$ : Transposed eigenvector
  - [K<sub>G</sub>] : Geometric stiffness
  - $\{u_i\}$  : Eigenvector

Depending on the specification, the greater displacement or deformation represents the reference value one, to which the other results are scaled.

#### **Setting for Graphic**

```
Setting for Graphic

      Image: Setting for Graphic

      Display local torsional rotations of members from

      \phi_x:
      0.200

      Image: Graphic form

      [-]
```

Figure 2.9: Setting for Graphic

Use this check box to display the *torsional rotation of members* in the results graphic of the eigenvectors (see figure on the left).

By default, only torsional rotations  $\varphi_x$  with normalized values greater than 0.2 are displayed. This ensures a clear representation in the graphic.

#### Comment

In this text box, you can type user-defined notes describing, for example, the current analysis case.

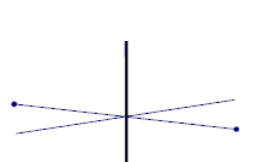

## **3** Calculation

## 3.1 Check

Before starting the calculation, check if the input data is correct. To do this, click [Check] in the bottom part of the module.

If the module finds an inconsistency, a warning appears showing the corresponding information.

| Incorrect entry!                                       |
|--------------------------------------------------------|
| Incorrect number of eigenvalues.<br>Possible: <1,1000> |
| OK                                                     |

Figure 3.1: Result of check

## 3.2 Start Calculation

Calculate

Check

To start the calculation, click the [Calculation] button.

RF-STABILITY searches for the axial forces to be taken into account in the stability analysis. If no results are available for the load case or load combination, the RFEM calculation starts to determine the internal forces.

You can also start the calculation in the RFEM user interface. The *To Calculate* dialog box (menu **Calculate**  $\rightarrow$  **To Calculate**) lists the add-on module cases as well as load cases and load combinations.

| To Calculate |                                                             |   |    |                |                                          | ×         |
|--------------|-------------------------------------------------------------|---|----|----------------|------------------------------------------|-----------|
| Load Case    | / Combinations / Module Cases Result Tables                 |   |    |                |                                          |           |
| Not Calcul   | ted                                                         |   |    | Selected for C | Calculation                              |           |
| No.          | Description                                                 | - |    | No.            | Description                              | <b>_</b>  |
| G LC1        | Self-weight<br>Imposed load                                 |   |    | CA1            | RF-STABILITY - Stability analysis linear |           |
| Imp LC3      | Imperfections                                               |   |    |                |                                          |           |
| CO1          | Design values                                               |   |    |                |                                          |           |
| CO2          | Characteristic values                                       |   |    |                |                                          |           |
| CA1          | RF-STEEL Members - General stress analysis of steel members |   |    |                |                                          |           |
|              |                                                             |   |    |                |                                          |           |
|              |                                                             |   |    |                |                                          |           |
|              |                                                             |   | >> |                |                                          |           |
|              |                                                             | - | _  |                |                                          |           |
|              |                                                             | = | 4  |                |                                          |           |
|              |                                                             |   | 4  |                |                                          |           |
|              |                                                             |   |    |                |                                          |           |
|              |                                                             |   |    |                |                                          |           |
|              |                                                             |   |    |                |                                          |           |
|              |                                                             |   |    |                |                                          |           |
|              |                                                             |   |    |                |                                          |           |
|              |                                                             |   |    |                |                                          |           |
|              |                                                             |   |    |                |                                          |           |
|              |                                                             |   |    |                |                                          |           |
|              |                                                             | - |    |                |                                          | -         |
| AI           | -                                                           | Q |    |                |                                          |           |
| 2 6          |                                                             |   |    |                |                                          | OK Cancel |

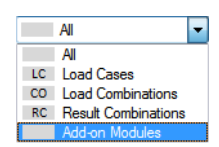

Figure 3.2: Dialog box To Calculate

If the RF-STABILITY cases are missing in the *Not Calculated* list, select *All* or *Add-on Modules* in the drop-down list at the end of the section.

To transfer the selected RF-STABILITY cases to the list on the right, use the button. Click [OK] to start the calculation.

2

To calculate an analysis case directly, use the list in the RFEM toolbar. Select the relevant RF-STA-BILITY case in the list, and then click [Show Results].

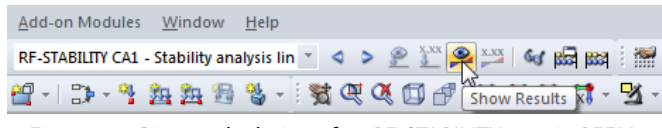

Figure 3.3: Direct calculation of an RF-STABILITY case in RFEM

You then can observe the stability analysis process in a separate dialog box.

| FE-Calculation |                                                                                                    | ×                                   |
|----------------|----------------------------------------------------------------------------------------------------|-------------------------------------|
| FE-SOLVER      | Running         RFEM - Calculation by FEM         RF-STABILITY - Analysis of Stability         Partial Steps         RF-STABILITY - Analysis of Stability         Partial Steps         RF-STABILITY - Analysis of Stability         Processing Input Data         Creating 3D-Bement Stiffness Matrices         Creating 2D-Bement Stiffness Matrices         Creating 1D-Bement Stiffness Matrices         Creating Global Stiffness Matrices         Creating Global Stiffness Matrices         Lanczos method         Stum Sequence Check         Determining 2D-Bement Internal Forces         Determining 1D-Bement Internal Forces | 0<br>0<br>883<br>843<br>5058<br>333 |
| 4              | [u] [9] 🖉 Cancel                                                                                                    | √ Graph                             |

Figure 3.4: RF-STABILITY calculation

In the eigenvalue analysis according to one of the direct calculation methods, the so-called *Sturm Sequence Check* is run. It checks whether all eigenvalues are found in a certain interval. The diagonal matrix from the GAUSS decomposition is used, whose number of negative diagonal elements corresponds to the number of eigenvalues below the corresponding interval boundary. The Sturm check is carried out for the given interval limits. From this, the difference is determined.

## **4 Results**

The results are shown in the tables of the results windows 2.1 through 2.5.

Immediately after the calculation, the 2.1 *Design by Load Case* window appears. The Windows 2.2 through 2.5 show the effective lengths and critical loads as well as the eigenvectors sorted by certain criteria.

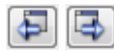

OK

To go to a window, click the corresponding entry in the navigator. To go to the previous or next input window, use the buttons shown on the left. Alternatively, you can use the function keys to go the next [F2] or previous [F3] window.

Click [OK] to save the results. Thus you exit RF-STABILITY and return to the main program.

Chapter 4 *Results* describes the different results windows one by one. Evaluating and checking results is described in Chapter 5 on page 21.

## 4.1 Critical Load Factors

The first results window provides information on the critical load factors of the model.

| RF-STABILITY - [RFEM-Example-06] | 1           |                      |                      |                                    |                | X         |
|----------------------------------|-------------|----------------------|----------------------|------------------------------------|----------------|-----------|
| File Settings Help               |             |                      |                      |                                    |                |           |
| CA1 - Stability analysis 👻 2     | 2.1 Critica | I Load Factors       |                      |                                    |                |           |
| Input Data                       |             | А                    | В                    |                                    | С              |           |
| General Data                     | E-Value     | Critical Load Factor | Magnification Factor |                                    |                |           |
| Results                          | No.         | f [-]                | α [-]                |                                    | Message        |           |
| Critical Load Factors            | 1           | 31.757               | 1.033                |                                    |                |           |
| Effective Lengths and Critical L | 2           | 33.648               | 1.031                |                                    |                |           |
| Eigenvectors by Node             | 3           | 43.927               | 1.023                |                                    |                |           |
| Eigenvectors by Member           | 4           | 152.180              | 1.007                |                                    |                |           |
| Ligenvectors by barrace          | 5           | 1/3.829              | 1.006                |                                    |                |           |
|                                  | 7           | 224.626              | 1.004                |                                    |                |           |
|                                  | 8           | 227.200              | 1.004                |                                    |                |           |
|                                  | 0           | 233.003              | 1.004                |                                    |                |           |
|                                  |             |                      |                      |                                    |                |           |
|                                  |             |                      |                      |                                    |                |           |
|                                  |             |                      |                      |                                    |                |           |
|                                  |             |                      |                      |                                    |                |           |
|                                  |             |                      |                      |                                    |                |           |
|                                  |             |                      |                      |                                    |                |           |
|                                  |             |                      |                      |                                    |                |           |
|                                  |             |                      |                      |                                    |                |           |
|                                  |             |                      |                      |                                    |                |           |
|                                  |             |                      |                      |                                    |                |           |
|                                  |             |                      |                      |                                    |                |           |
|                                  |             |                      |                      |                                    |                |           |
|                                  |             |                      |                      |                                    |                |           |
|                                  |             |                      |                      |                                    |                |           |
|                                  |             |                      |                      |                                    |                |           |
|                                  |             |                      |                      |                                    |                |           |
|                                  |             |                      |                      |                                    |                |           |
|                                  |             |                      |                      |                                    |                |           |
|                                  |             |                      |                      |                                    |                |           |
|                                  |             |                      |                      |                                    |                |           |
|                                  |             |                      |                      |                                    |                |           |
|                                  |             |                      |                      |                                    |                |           |
|                                  |             |                      |                      |                                    |                |           |
|                                  |             |                      |                      |                                    |                |           |
|                                  |             |                      |                      | Infinity norm of stiffness matrix: | 0.000e+000 [-] | 🎱 🖪 🖪     |
| < <u> </u>                       |             |                      |                      |                                    |                |           |
|                                  |             |                      | Gr                   | aphics                             |                | OK Cancel |
|                                  |             |                      |                      |                                    |                |           |
|                                  | _           |                      |                      |                                    |                |           |

Figure 4.1: Window 2.1 Critical Load Factors

#### **E-Value No.**

For each eigenvalue, the table shows the critical load and magnification factors. The result rows are sorted by numbers of the eigenvectors.

### Critical Load Factor f

The table shows the critical load factor for each eigenvalue. If the factor is less than 1.00, this means that the structural system is unstable. A factor higher than 1.00 means that the loading from the given axial forces multiplied with this factor results in system failure due to buckling.

#### **4** Results

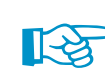

According to [2], clause 5.2.1(3), critical load factors less than 10 for elastic calculations require a second-order analysis.

If the table output contains a negative critical load factor, no stability failure occurs because of the tension forces. No conclusion about the expected buckling behavior is possible.

#### Magnification Factor $\alpha$

The magnification factor is determined as follows:

$$\alpha = \frac{1}{1 - 1/f} \tag{4.1}$$

The magnification factor describes the relation between the moments according to the geometrically linear static and the second-order analysis.

$$M'' = \alpha \cdot M' \tag{4.2}$$

where

- M<sup>I</sup>: Moment according to geometrically linear static analysis, but taking into account the equivalent loading for the deformation
- M<sup>II</sup> : Second-order moment

Equation 4.2, however, applies only if the bending line due to the loading of the eigenvector is similar, and if the critical load factor f is greater than 1.00.

#### Message

In column C, a message about a negative critical load factor might appear. This means a reversed direction of action of the given loading (inverse signs) would result in buckling failure.

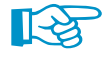

You can avoid negative critical load factors by increasing the eigenvectors to be calculated or by using the ICG iteration method.

Infinity norm of stiffness matrix: 5.053E+10 [-]

At the lower end of the table, the *Infinity norm of stiffness matrix* is given. With this mathematical norm, you can estimate the magnitude of the highest eigenvalue. This value is important for, e.g., the precision of the solution (see [1], Chapter 3, 2.2.3 and Chapter 7).

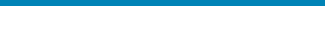

## 4.2 Effective Lengths and Critical Loads

2.2 Effective Lengths and Critical Loads

|        | A     | B   | С      | D        | F                 | F            | G                 | H                 |                      |  |
|--------|-------|-----|--------|----------|-------------------|--------------|-------------------|-------------------|----------------------|--|
| Member | Node  | No. | Length | E-vector | Effective         | Length [m]   | Effective Len     | gth Factor [-]    | Critical Load        |  |
| No.    | Start | End | L [m]  | No.      | L <sub>cr,y</sub> | Lor,z        | k <sub>or,y</sub> | k <sub>or,z</sub> | N <sub>or</sub> [kN] |  |
| 73     | 43    | 46  | 2.071  | 3        | 108.553           | 49.498       | 52.427            | 23.906            | 3.122                |  |
|        |       |     |        | 4        | 100.129           | 45.657       | 48.359            | 22.051            | 3.669                |  |
| 74     | 45    | 29  | 2.500  | 1        | 82.792            | 19.530       | 33.117            | 7.812             | 85.187               |  |
|        |       |     |        | 2        | 82.680            | 19.504       | 33.072            | 7.802             | 85.417               |  |
|        |       |     |        | 3        | 65.909            | 15.548       | 26.364            | 6.219             | 134.419              |  |
|        |       |     |        | 4        | 60.795            | 14.341       | 24.318            | 5.737             | 157.987              |  |
| 75     | 48    | 49  | 4.000  | 1        | 40.339            | 10.864       | 10.085            | 2.716             | 71.992               |  |
|        |       |     |        | 2        | 40.285            | 10.850       | 10.071            | 2.712             | 72.186               |  |
|        |       |     |        | 3        | 32.113            | 8.649        | 8.028             | 2.162             | 113.598              |  |
|        |       |     |        | 4        | 29.621            | 7.978        | 7.405             | 1.994             | 133.516              |  |
| 76     | 49    | 24  | 4.000  | 1        | 40.354            | 10.868       | 10.088            | 2.717             | 71.940               |  |
|        |       |     |        | 2        | 40.299            | 10.854       | 10.075            | 2.713             | 72.134               |  |
|        |       |     |        | 3        | 32.125            | 8.652        | 8.031             | 2.163             | 113.515              |  |
|        |       |     |        | 4        | 29.632            | 7.981        | 7.408             | 1.995             | 133.418              |  |
| 77     | 50    | 49  | 3.000  | 1        | 7.297             | 4.108        | 2.432             | 1.369             | 184.677              |  |
|        |       |     |        | 2        | 7.287             | 4.102        | 2.429             | 1.367             | 185.175              |  |
|        |       |     |        | 3        | 5.809             | 3.270        | 1.936             | 1.090             | 291.406              |  |
|        |       |     |        | 4        | 5.358             | 3.016        | 1.786             | 1.005             | 342.499              |  |
| 78     | 45    | 48  | 4.141  | 1        |                   | Tensile forc | e in member ->    | No calculation    |                      |  |
|        |       |     |        | 2        |                   | Tensile forc | e in member ->    | No calculation    |                      |  |
|        |       |     |        | 3        |                   | Tensile forc | e in member ->    | No calculation    |                      |  |
|        |       |     |        | 4        |                   | Tensile forc | e in member ->    | No calculation    |                      |  |
| 79     | 46    | 49  | 2.071  | 1        | 339.093           | 154.621      | 163.769           | 74.676            | 0.320                |  |
|        |       |     |        | 2        | 338.637           | 154.413      | 163.549           | 74.576            | 0.321                |  |
|        |       |     |        | 3        | 269.946           | 123.091      | 130.374           | 59.448            | 0.505                |  |
|        |       |     |        | 4        | 248.998           | 113.539      | 120.257           | 54.835            | 0.593                |  |
| 80     | 48    | 32  | 2.500  | 1        | 86.779            | 20.471       | 34.712            | 8.188             | 77.539               |  |
|        |       |     |        | 2        | 86.662            | 20.443       | 34.665            | 8.177             | 77.748               |  |
|        |       |     |        | 3        | 69.083            | 16.297       | 27.633            | 6.519             | 122.350              |  |
|        |       |     |        | 4        | 63.722            | 15.032       | 25.489            | 6.013             | 143.803              |  |
| 81     | 4     | 21  | 6.408  | 1        |                   | Fail         | ure -> No calcu   | ation             |                      |  |
|        |       |     |        | 2        |                   | Fail         | ure -> No calcu   | ation             |                      |  |
|        |       |     |        | 3        |                   | Fail         | ure -> No calcu   | ation             |                      |  |
|        |       |     |        | 4        |                   | Fail         | ure -> No calcu   | ation             |                      |  |

Figure 4.2: Window 2.2 Effective Lengths and Critical Loads

Sort according to: 
 Members 
 Eigenvectors

This results window is displayed if the model contains members. You can sort the effective lengths and critical loads according to *Members* or *Eigenvectors*.

#### Member No.

The results of the stability analysis are shown for all members of the model. Members subject to tension forces and failed members are indicated accordingly.

#### Node No. Start / End

Every member is defined by a start and end node. The numbers are shown in these two columns A and B, respectively.

#### Length L

This column shows the geometric length of each member.

#### **E-vector No.**

If the table is sorted by members, this column shows you the numbers of eigenvectors.

## Effective Length $L_{cr,y}/L_{cr,z}$

The effective length  $L_{cr,v}$  (or  $L_{cr,u}$ ) describes the buckling behavior perpendicular to the major member y axis (or u for unsymmetric cross-sections). Accordingly,  $L_{cr,z}$  or  $L_{cr,v}$  describe the deflection perpendicular to the minor member z axis (or v).

The effective lengths  $L_{cr}$  are based on the member-specific critical loads shown in column I. These loads are relative to the critical load of the total model. This means that the effective lengths need to be evaluated in the context of the relation of the member axial forces to the total critical load. For simple cases, the effective lengths are known as the EULER buckling modes 1 through 4.

In some cases, the most unfavorable critical load of the system can be the critical load of an isolated, that is, an individual member that is connected by a hinge (see Chapter 8.3, page 38). This can be seen in the graphic of the corresponding eigenvectors, because a sinusoidal wave is available only on this member. In this case, the structure shows a so-called local instability. The effective lengths of all other members cannot be used for this buckling mode. Therefore, they must be taken from a "higher" eigenvector. The total model fails only there.

## Effective Length Factor $k_{cr,y}/k_{cr,z}$

The effective length factors relating to the local member axes y and z (or u and v) describe the ratio of effective and member length.

Effective length factor k<sub>cr</sub>:

$$k_{cr} = \frac{L_{cr}}{L} \tag{4.3}$$

## **Critical Load** N<sub>cr</sub>

This table column shows for each member the critical axial force N<sub>cr</sub> that was determined relative to the respective eigenvector. Therefore, the individual critical loads and the corresponding effective lengths must always be seen in the context of the corresponding critical load of the total system.

## 4.3 Eigenvectors by Node

2.3 Eigenvectors by Node

|          | A          | В        | С              | D            | E        | F                | G        |       |
|----------|------------|----------|----------------|--------------|----------|------------------|----------|-------|
| Node     | E-vector   | Normal   | ized Displacem | ents [-]     | Nom      | nalized Rotation | ns [-]   |       |
| No.      | No.        | ux       | uγ             | uz           | φx       | ΦY               | φz       |       |
| 14       | 1          | 0.00065  | -0.00015       | 0.00000      | 0.00014  | -0.00005         | 0.00000  |       |
|          | 2          | 0.00361  | -0.00057       | 0.00000      | 0.00054  | -0.00052         | -0.00002 |       |
|          | 3          | 0.25062  | -0.03569       | -0.00003     | 0.03669  | -0.03811         | -0.00110 |       |
|          | 4          | -0.00900 | 0.00089        | 0.00000      | -0.00100 | 0.00137          | 0.00004  |       |
| 15       | 1          | 0.00064  | -0.00009       | 0.00001      | 0.00000  | 0.00003          | 0.00000  |       |
|          | 2          | 0.00359  | -0.00030       | 0.00002      | -0.00014 | -0.00020         | -0.00001 |       |
|          | 3          | 0.24975  | -0.01709       | 0.00038      | 0.00261  | -0.01717         | -0.00073 |       |
|          | 4          | -0.00897 | 0.00032        | -0.00001     | -0.00005 | 0.00063          | 0.00002  |       |
| 16       | 1          | -0.00002 | -0.00006       | 0.00000      | 0.00000  | 0.00000          | -0.00001 |       |
|          | 2          | -0.00010 | -0.00015       | -0.00001     | 0.0000   | 0.00000          | -0.00004 | _     |
|          | 3          | -0.00712 | -0.00728       | -0.00109     | 0.00036  | -0.00025         | -0.00252 |       |
|          | 4          | 0.00023  | 0.00004        | 0.00004      | -0.00003 | 0.00001          | 0.00007  |       |
| 17       | 1          | 0.00065  | -0.00006       | 0.00016      | -0.00003 | 0.00001          | -0.00001 |       |
|          | 2          | 0.00364  | -0.00016       | 0.00086      | -0.00020 | 0.00007          | -0.00003 |       |
|          | 3          | 0.25362  | -0.00765       | 0.05984      | -0.00780 | 0.00491          | -0.00206 |       |
|          | 4          | -0.00911 | 0.00004        | -0.00215     | 0.00029  | -0.00018         | 0.00005  |       |
| 18       | 1          | -0.00002 | -0.00012       | 0.00001      | -0.00001 | 0.00000          | 0.00000  |       |
|          | 2          | -0.00009 | -0.00042       | 0.00003      | -0.00005 | 0.00000          | -0.00002 |       |
|          | 3          | -0.00704 | -0.02512       | 0.00213      | -0.00331 | -0.00005         | -0.00161 |       |
|          | 4          | 0.00023  | 0.00057        | -0.00006     | 0.00008  | 0.00000          | 0.00005  |       |
| 19       | 1          | 0.00065  | -0.00012       | -0.00007     | 0.00008  | 0.00001          | 0.00000  |       |
|          | 2          | 0.00364  | -0.00043       | -0.00077     | 0.00033  | 0.00007          | -0.00001 |       |
|          | 3          | 0.25376  | -0.02600       | -0.05716     | 0.02875  | 0.00483          | -0.00031 |       |
|          | 4          | -0.00911 | 0.00059        | 0.00204      | -0.00085 | -0.00017         | 0.00001  |       |
| 20       | 1          | 0.00002  | -0.00006       | 0.00000      | -0.00001 | 0.00000          | -0.00001 |       |
|          | 2          | 0.00007  | -0.00016       | 0.00001      | -0.00001 | 0.00000          | -0.00004 |       |
|          | 3          | 0.00384  | -0.00773       | 0.00057      | -0.00037 | 0.00013          | -0.00256 |       |
|          | 4          | -0.00009 | 0.00005        | -0.00001     | -0.00001 | 0.00000          | 0.00007  |       |
| 21       | 1          | 0.00002  | -0.00012       | 0.00000      | -0.00002 | 0.00000          | -0.00001 |       |
|          | 2          | 0.00007  | -0.00042       | -0.00002     | -0.00006 | 0.00000          | -0.00003 |       |
|          | 3          | 0.00377  | -0.02539       | -0.00090     | -0.00346 | 0.00000          | -0.00210 |       |
|          | 4          | -0.00008 | 0.00057        | 0.00002      | 0.00008  | 0.00000          | 0.00007  |       |
| 22       | 1          | 0.00000  | 0.00000        | 0.00000      | 0.00000  | 0.00000          | 0.00000  |       |
|          | 2          | 0.00000  | 0.00000        | 0.00000      | 0.00000  | 0.00000          | 0.00000  |       |
| Sort acc | ording to: | Node     | es (           | Eigenvectors |          |                  |          | 🔊 🎒 🖺 |

Figure 4.3: Window 2.3 Eigenvectors by Node

Sort according to: NodesEigenvectors

For each eigenvector, the table shows the normalized displacements and rotations of the nodes in the model. You can sort the window according to *Nodes* or *Eigenvectors*.

#### Node No.

The eigenvectors are listed for the objects defined in the RFEM Table 1.1 *Nodes*. Results in the FE nodes or in the member division points are not shown in the table.

#### **E-vector No.**

The deformations are listed for each calculated eigenvector.

## Normalized displacements $u_{\chi} / u_{\gamma} / u_{Z}$

The displacements listed in columns B through D are relative to the axes of the global coordinate system. They are normalized to the extreme value 1 of the total displacement or the maximum given in Window 1.1 *General Data* (see Figure 2.8, page 11).

## Normalized rotations $\varphi_X / \varphi_Y / \varphi_Z$

The columns E through G list the values of the normalized nodal rotations.

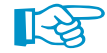

If the table shows only zero values for the normalized displacements of a member model, the reason is often to be found in large torsions within the members (see the figure below). These effects do not influence the displacements of the member ends. Therefore, the displayed effective lengths and critical loads are not very conclusive for these members.

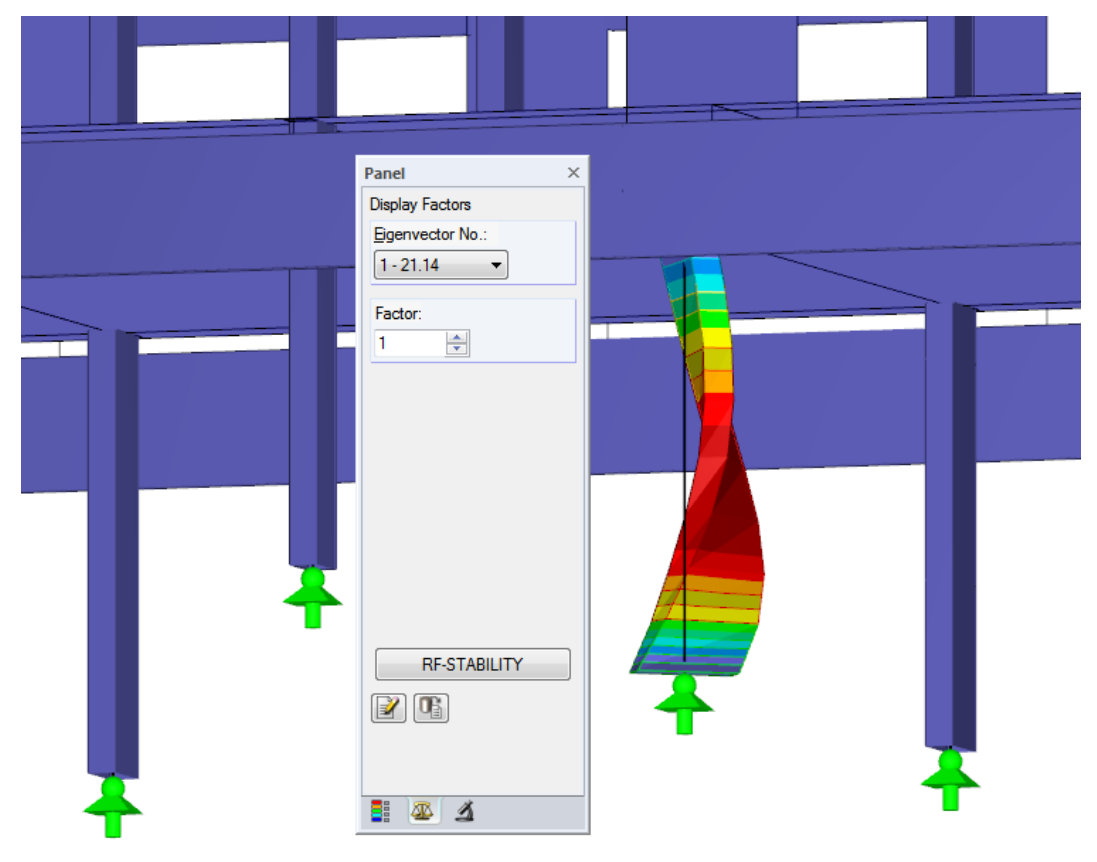

Figure 4.4: Torsion of a thin-walled rectangular column

## 4.4 Eigenvectors by Member

This results window is shown only if the model contains members.

|        | A    | В        | C        | D        | E            | F        | G        | H                |          |  |
|--------|------|----------|----------|----------|--------------|----------|----------|------------------|----------|--|
| lember | Node | Location | E-vector | Normaliz | ed Displacem | ents [-] | Norm     | alized Rotations | [-]      |  |
| No.    | No.  | x [m]    | No.      | ux       | uy           | Uz       | φx       | φy               | φz       |  |
| 1      | 1    | 0.000    | 1        | 0.00000  | 0.00000      | 0.00000  | 0.00000  | 0.00000          | 0.00000  |  |
|        |      |          | 2        | 0.00000  | 0.00000      | 0.00000  | 0.00000  | 0.00002          | 0.00000  |  |
|        |      |          | 3        | 0.00000  | 0.00000      | 0.00000  | 0.00000  | 0.00165          | 0.00066  |  |
|        |      |          | 4        | 0.00000  | 0.00000      | 0.00000  | 0.00000  | -0.00005         | -0.00005 |  |
|        | 2    | 5.000    | 1        | 0.00000  | -0.00002     | -0.00002 | 0.00001  | 0.00000          | 0.00000  |  |
|        |      |          | 2        | 0.00000  | 0.00001      | -0.00009 | 0.00004  | 0.00001          | 0.00000  |  |
|        |      |          | 3        | 0.00003  | 0.00318      | -0.00705 | 0.00270  | 0.00093          | 0.00062  |  |
|        |      |          | 4        | 0.00000  | -0.00022     | 0.00023  | -0.00007 | -0.00003         | -0.00004 |  |
| 2      | 3    | 0.000    | 1        | 0.00000  | 0.00000      | 0.00000  | 0.00000  | 0.00000          | -0.00002 |  |
|        |      |          | 2        | 0.00000  | 0.00000      | 0.00000  | 0.00000  | 0.00002          | -0.00009 |  |
|        |      |          | 3        | 0.00000  | 0.00000      | 0.00000  | 0.00000  | 0.00157          | -0.00578 |  |
|        |      |          | 4        | 0.00000  | 0.00000      | 0.00000  | 0.00000  | -0.00005         | 0.00014  |  |
|        | 4    | 5.000    | 1        | 0.00000  | -0.00012     | -0.00002 | 0.00000  | 0.00000          | -0.00002 |  |
|        |      |          | 2        | -0.00001 | -0.00045     | -0.00009 | 0.00001  | 0.00001          | -0.00009 |  |
|        |      |          | 3        | -0.00040 | -0.02825     | -0.00694 | 0.00074  | 0.00101          | -0.00551 |  |
|        |      |          | 4        | 0.00001  | 0.00071      | 0.00023  | -0.00003 | -0.00003         | 0.00014  |  |
| 4      | 2    | 0.000    | 1        | -0.00002 | -0.00002     | 0.00000  | 0.00000  | 0.00000          | -0.00001 |  |
|        |      |          | 2        | -0.00009 | 0.00001      | -0.00001 | 0.00001  | 0.00001          | -0.00004 |  |
|        |      |          | 3        | -0.00703 | 0.00318      | -0.00047 | 0.00079  | 0.00093          | -0.00266 |  |
|        |      |          | 4        | 0.00023  | -0.00022     | 0.00002  | -0.00005 | -0.00003         | 0.00007  |  |
|        | 16   | 4.008    | 1        | -0.00002 | -0.00006     | 0.00000  | 0.00000  | 0.00000          | -0.00001 |  |
|        |      |          | 2        | -0.00009 | -0.00015     | -0.00002 | 0.00000  | 0.00000          | -0.00004 |  |
|        |      |          | 3        | -0.00704 | -0.00728     | -0.00154 | 0.00052  | -0.00025         | -0.00249 |  |
|        |      |          | 4        | 0.00023  | 0.00004      | 0.00006  | -0.00003 | 0.00001          | 0.00007  |  |
| 5      | 5    | 0.000    | 1        | -0.00002 | -0.00009     | 0.00001  | -0.00001 | 0.00000          | -0.00001 |  |
|        |      |          | 2        | -0.00009 | -0.00030     | 0.00002  | -0.00002 | -0.00001         | -0.00003 |  |
|        |      |          | 3        | -0.00692 | -0.01693     | 0.00121  | -0.00086 | -0.00053         | -0.00231 |  |
|        |      |          | 4        | 0.00023  | 0.00032      | -0.00003 | 0.00001  | 0.00002          | 0.00007  |  |
|        | 18   | 4.008    | 1        | -0.00002 | -0.00012     | 0.00001  | -0.00001 | 0.00000          | 0.00000  |  |
|        |      |          | 2        | -0.00009 | -0.00042     | 0.00004  | -0.00006 | 0.00000          | -0.00002 |  |
|        | 1    |          | 3        | -0.00690 | -0.02512     | 0.00256  | -0.00340 | -0.00005         | -0.00140 |  |
|        |      |          | 4        | 0.00023  | 0.00057      | -0.00008 | 0.00008  | 0.00000          | 0.00005  |  |
| 6      | 6    | 0.000    | 1        | 0.00000  | 0.00000      | 0.00000  | 0.00000  | 0.00000          | 0.00000  |  |
|        |      |          | 2        | 0.00000  | 0.00000      | 0.00000  | 0.00000  | -0.00002         | 0.00000  |  |

Figure 4.5: Window 2.4 *Eigenvectors by Member* 

The columns are described in detail in Chapter 4.3. In addition, the *Location* x is given for the start and end node of the corresponding member.

Sort according to: 
Members
Eigenvectors

You can sort this window according to Members or Eigenvectors.

## 4.5 Eigenvector by Surface

This Window is shown only if the model contains surfaces.

|      | A     | B      | C            | D     | E        | F        | G             | H        |          | J               | K        |  |
|------|-------|--------|--------------|-------|----------|----------|---------------|----------|----------|-----------------|----------|--|
| face | Point |        | Location [m] |       | E-vector | Normaliz | ed Displaceme | nts [-]  | Norm     | alized Rotation | is [-]   |  |
| No.  | No.   | X      | Y            | Z     | No.      | ux       | uy            | uz       | φx       | ΦY              | φz       |  |
| 1    | 2     | 9.500  | 0.000        | 0.000 | 1        | 0.00000  | 0.00000       | 0.00000  | 0.00000  | 0.00000         | 0.00000  |  |
|      |       |        |              |       | 2        | 0.00000  | 0.00000       | 0.00000  | 0.0000   | 0.00000         | 0.00000  |  |
|      |       |        |              |       | 3        | 0.00217  | -0.00244      | 0.00140  | -0.00964 | -0.00251        | -0.00079 |  |
|      |       |        |              |       | 4        | -0.00087 | 0.00022       | -0.00569 | 0.05515  | 0.01261         | 0.00443  |  |
|      | 3     | 9.500  | 6.000        | 0.000 | 1        | 0.00000  | 0.00000       | 0.00000  | 0.00000  | 0.00000         | 0.00000  |  |
|      |       |        |              |       | 2        | 0.00000  | 0.00000       | 0.00000  | 0.0000   | 0.00000         | 0.00000  |  |
|      |       |        |              |       | 3        | 0.00150  | -0.00145      | 0.00110  | 0.00111  | 0.01003         | 0.00169  |  |
|      |       |        |              |       | 4        | -0.00016 | -0.00234      | -0.00070 | -0.03336 | 0.00965         | -0.00294 |  |
|      | 5     | 11.500 | 3.000        | 0.000 | 1        | 0.00000  | 0.00000       | 0.00000  | 0.00000  | 0.00000         | 0.00000  |  |
|      |       |        |              |       | 2        | 0.00000  | 0.00000       | 0.00000  | 0.00000  | 0.00000         | 0.00000  |  |
|      |       |        |              |       | 3        | 0.00292  | -0.00138      | 0.00051  | -0.00008 | -0.00395        | 0.00017  |  |
|      |       |        |              |       | 4        | -0.00142 | -0.00144      | -0.00058 | -0.00057 | 0.01468         | 0.00002  |  |
|      | 20    | 11.465 | 2.524        | 0.000 | 1        | 0.00000  | 0.00000       | 0.00000  | 0.00000  | 0.00000         | 0.00000  |  |
|      |       |        |              |       | 2        | 0.00000  | 0.00000       | 0.00000  | 0.00000  | 0.00000         | 0.00000  |  |
|      |       |        |              |       | 3        | 0.00298  | -0.00151      | 0.00052  | -0.00056 | -0.00399        | 0.00014  |  |
|      |       |        |              |       | 4        | -0.00143 | -0.00152      | -0.00015 | 0.00088  | 0.01349         | -0.00012 |  |
|      | 21    | 9.500  | 4.500        | 0.000 | 1        | 0.00000  | 0.00000       | 0.00000  | 0.00000  | 0.00000         | 0.00000  |  |
|      |       |        |              |       | 2        | 0.00000  | 0.00000       | 0.00000  | 0.00000  | 0.00000         | 0.00000  |  |
|      |       |        |              |       | 3        | 0.00274  | -0.00182      | -0.00817 | 0.00912  | -0.00751        | 0.00125  |  |
|      |       |        |              |       | 4        | -0.00084 | -0.00205      | 0.06400  | -0.04463 | 0.06007         | -0.00205 |  |
|      | 22    | 11.465 | 3.476        | 0.000 | 1        | 0.00000  | 0.00000       | 0.00000  | 0.00000  | 0.00000         | 0.00000  |  |
|      |       |        |              |       | 2        | 0.00000  | 0.00000       | 0.00000  | 0.00000  | 0.00000         | 0.00000  |  |
|      |       |        |              |       | 3        | 0.00283  | -0.00126      | 0.00044  | 0.00037  | -0.00368        | 0.00021  |  |
|      |       |        |              |       | 4        | -0.00145 | -0.00149      | -0.00075 | -0.00240 | 0.01487         | 0.00006  |  |
|      | 23    | 11.361 | 3.942        | 0.000 | 1        | 0.00000  | 0.00000       | 0.00000  | 0.00000  | 0.00000         | 0.00000  |  |
|      |       |        |              |       | 2        | 0.00000  | 0.00000       | 0.00000  | 0.00000  | 0.00000         | 0.00000  |  |
|      |       |        |              |       | 3        | 0.00270  | -0.00117      | 0.00032  | 0.00072  | -0.00322        | 0.00024  |  |
|      |       |        |              |       | 4        | -0.00147 | -0.00165      | -0.00078 | -0.00442 | 0.01454         | 0.00000  |  |
|      | 24    | 11.189 | 4.387        | 0.000 | 1        | 0.00000  | 0.00000       | 0.00000  | 0.00000  | 0.00000         | 0.00000  |  |
|      |       |        |              |       | 2        | 0.00000  | 0.00000       | 0.00000  | 0.00000  | 0.00000         | 0.00000  |  |
|      |       |        |              |       | 3        | 0.00256  | -0.00113      | 0.00016  | 0.00092  | -0.00263        | 0.00027  |  |
|      |       |        |              |       | 4        | -0.00142 | -0.00187      | -0.00079 | -0.00670 | 0.01415         | -0.00010 |  |
|      | 25    | 10.954 | 4.803        | 0.000 | 1        | 0.00000  | 0.00000       | 0.00000  | 0.00000  | 0.00000         | 0.00000  |  |
|      |       |        |              |       | 2        | 0.00000  | 0.00000       | 0.00000  | 0.00000  | 0.00000         | 0.00000  |  |

Figure 4.6: Window 2.5 Eigenvectors by Surface

Sort according to: 
 Surfaces 
 Eigenvectors

You can sort the list according to Surfaces or Eigenvectors.

#### Point No.

The results are shown for each grid point of the surface.

You can control the grid points in RFEM, because user-defined result grids are possible for surfaces. This function is described in Chapter 8.12 of the RFEM manual. By default, the result grid has a mesh size of 50 cm.

#### Location X / Y / Z

The columns B through D (or C through E) indicate the location of the grid points in the global coordinate system.

## Normalized Displacements $u_X / u_Y / u_Z$

The displacements given in the columns F through H refer to the axes of the global coordinate system. They are normalized to the maximum specified in the 1.1 *General Data* Window (see Figure 2.8, page 11).

## Normalized Rotations $\varphi_{\rm X}$ / $\varphi_{\rm Y}$ / $\varphi_{\rm Z}$

The column I through K show the values of the normalized nodal rotations.

## **5 Evaluation of Results**

You can evaluate the eigenvalue analysis in various ways. To evaluate the results graphically, use the RFEM work window.

## **5.1 Results Windows**

First you should check the Critical Load Factors given in Window 2.1.

#### **Negative Critical Load Factor**

If a negative critical load factor is shown, this means that no buckling failure due to tension forces could be found. That is, if the load were to act in the opposite direction (inverse signs), the model would buckle. Negative critical load factors can often be avoided by increasing the eigenvectors to be determined or using the ICG iteration method.

#### Critical load factor < 1

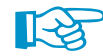

Critical load factors less than 1.00 indicate that the system is unstable.

| 2.1 Critica | al Load Factors     |       |                      |
|-------------|---------------------|-------|----------------------|
|             | A                   |       | В                    |
| E-Value     | Critical Load Facto | r     | Magnification Factor |
| No.         | f [-]               |       | α[-]                 |
| 1           |                     | 0.822 | 1                    |
| 2           |                     | 1.510 | 2.961                |
| 3           |                     | 1.510 | 2.961                |
| 4           |                     | 1.979 | 2.022                |

Figure 5.1: Unstable system

Only a positive critical load factor that is higher than 1.00 permits to say that the loading due to the specified axial forces multiplied with this factor results in the buckling of the stable structural system.

#### **Effective Lengths**

For members, in Window 2.2 the effective length factors  $k_{cr}$  are shown for each eigenvector. They describe the buckling behavior perpendicular to the respective axes.

| 2.2 Effecti | ve Lengtł       | ns and Cr | itical Loads |          |                   |                   |                   |                   |                      |
|-------------|-----------------|-----------|--------------|----------|-------------------|-------------------|-------------------|-------------------|----------------------|
|             | A               | В         | С            | D        | E                 | F                 | G                 | Н                 |                      |
| Member      | Member Node No. |           |              | E-vector | Effective         | Length [m]        | Effective Len     | Critical Load     |                      |
| No.         | Start           | End       | L [m]        | No.      | L <sub>or.y</sub> | L <sub>or,z</sub> | k <sub>or,y</sub> | k <sub>or,z</sub> | N <sub>cr</sub> [kN] |
| 1           | 1               | 2         | 5.000        | 1        | 69.309            | 14.611            | 13.862            | 2.922             | 203.013              |
|             |                 |           |              | 2        | 69.216            | 14.591            | 13.843            | 2.918             | 203.560              |
|             |                 |           |              | 3        | 55.175            | 11.631            | 11.035            | 2.326             | 320.338              |
|             |                 |           |              | 4        | 50.894            | 10.729            | 10.179            | 2.146             | 376.504              |
| 2           | 3               | 4         | 5.000        | 1        | 69.188            | 14.585            | 13.838            | 2.917             | 203.725              |

Figure 5.2: Effective length factors k<sub>cr</sub> of members

During the analysis, the program increases the axial forces iteratively until the critical load case occurs. From this critical load factor, RF-STABILITY determines the critical load. In turn, the critical load allows the determination of the effective lengths and effective length factors.

If you want to show, for example, the governing effective length factor  $k_{cr,y}$  for the deflection perpendicular to the major member y-axis, you normally have to calculate several eigenvectors. For square sections, you obtain the same effective lengths and effective length factors in both axis directions.

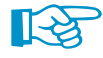

The effective length factors for continuous members cannot be determined directly by RF-STA-BILITY. It is only possible to evaluate the results of the individual members. The member with the lowest critical load  $N_{cr}$  can be considered as governing for the entire set of members. Then, the

 $k_{\rm cr}$  values can be determined from the effective length of this member and the total length of the set of members.

## 5.2 Results on the RFEM Model

You can also evaluate the results in the RFEM work window.

#### **RFEM background graphic**

The RFEM work window in the background is useful for finding the position of a surface or member in the model. The member selected in the results window of RF-STABILITY is marked in the background graphic with the selection color. Furthermore, an arrow indicates the member x-location selected in the currently chosen table row. To locate the member, move the RF-STABILITY window.

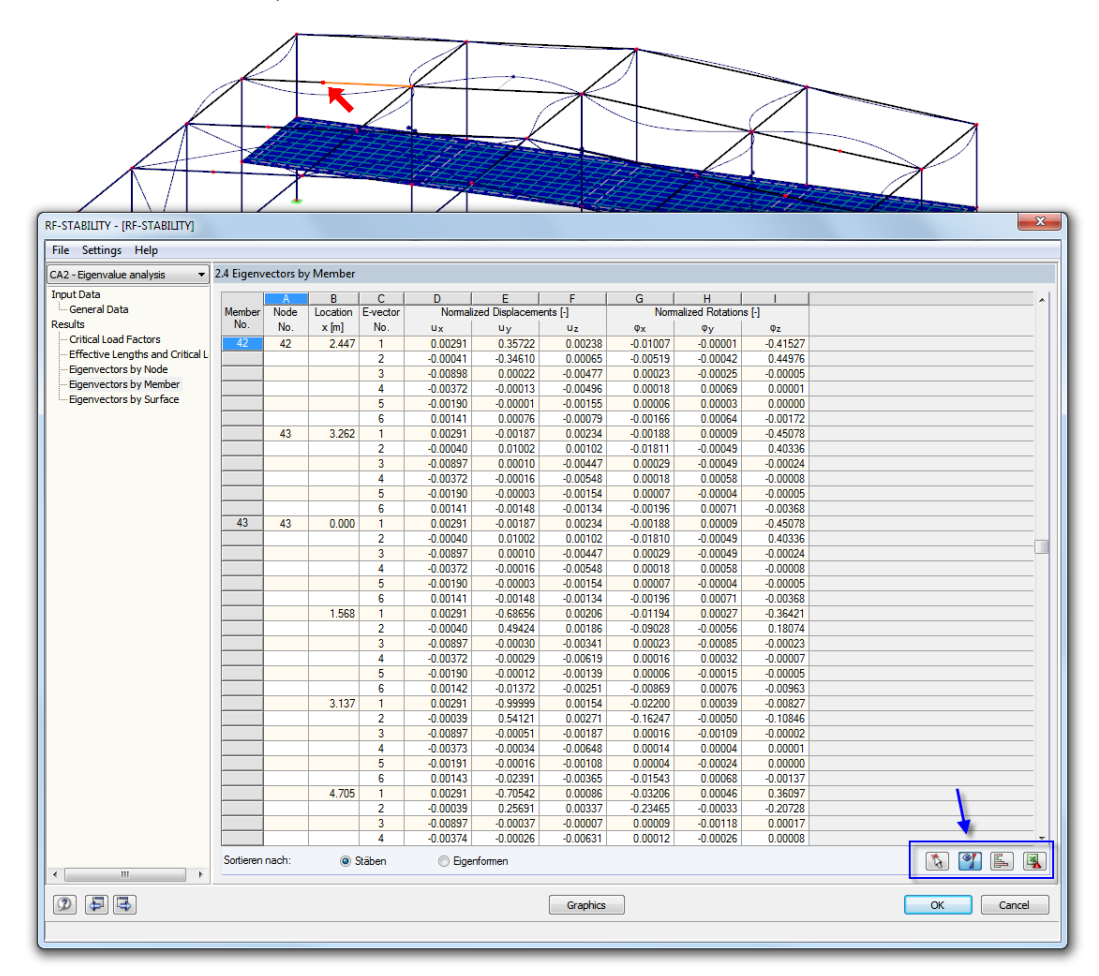

Figure 5.3: Indication of the member in the current eigenvector of the RFEM model

If you cannot improve the display by moving the RF-STABILITY window, click 🔝 to select the object graphically. The window is now hidden so that you can select the surface or member by clicking it. If necessary, you can also change the view. You can use the functions of the *View* menu, for example zooming, moving, or rotating the display. The indication arrow remains visible.

The buttons in the results windows have the following functions:

| Button          | Description                        | Function                                                                                                    |
|-----------------|------------------------------------|----------------------------------------------------------------------------------------------------|
| ₹ <del>\$</del> | Select objects in RFEM graphic     | Allows you to graphically select an object<br>(member, node, surface) to display its results in<br>the table |
| <b>Y</b>        | Graphic of the current eigenvector | Shows or hides the eigenvector of the current table row in the RFEM graphic                                  |
|                 | Color bars                         | Shows or hides the color reference scales in the results windows                                             |
|                 | Excel export                       | Exports the table to MS Excel / OpenOffice $\rightarrow$ Chapter 7.3, page 31                                |

Table 5.1: Buttons in the results windows 2.1 through 2.5

## **RFEM work window**

Graphics

The graphical evaluation of the individual eigenvectors is a good way to evaluate the stability behavior of the model: First, click [Graphic] to exit the RF-STABILITY module. Now, the eigenvectors are displayed graphically on the model in the work window of RFEM similar to the deformations of a load case.

CO1 - 1.35\*LC1 + 1.5\*LC2 > LC1 - Self-weight LC2 - Imposed load RF-STABILITY CA1 - Stability analysis linear RF-STABILITY CA2 - Stability analysis nonline

The current RF-STABILITY case is preset. The Results navigator controls which displacements or rotations are graphically displayed as an Eigenvector.

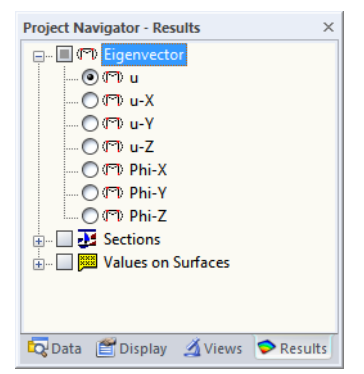

Figure 5.4: Results navigator for RF-STABILITY

In addition to the total vector u, you can specifically display the displacement and rotation components in each of the global directions.

The options Sections and Values on Surfaces can also be used for the graphical evaluation of eigenvectors. These functions are described in Chapter 9.6 and 9.4 of the RFEM manual.

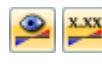

Similar to the display of deformations, the [Show Results] button switches on or off the display of the eigenvectors. To show or hide the result values in the graphic, click the [Show Values] button to the right.

You may deactivate the RFEM tables, because they are of no relevance for the evaluation of the stability analysis.

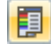

The panel is adjusted to RF-STABILITY. Chapter 3.4.6 of the RFEM manual describes the standard functions in detail.

In the Factors tab of the panel, you can select the eigenvectors.

| Panel                  |
|------------------------|
| Display Factors        |
| Eigenvector No .:      |
| 3 - 14.76              |
| 1-8.48                 |
| 2 - 10.16<br>3 - 14.76 |
| 4 - 16.54              |
| 5 - 18.34<br>6 - 23.60 |
| 7 - 24.86              |
| 9 - 25.83              |
| 10 - 27.20             |
|                        |
|                        |
|                        |
| RF-STABILITY           |
|                        |
|                        |
|                        |
|                        |
| 1 🖉 🖉                  |
|                        |

Figure 5.5: Selection of eigenvector in the Factors

1

If the members or surfaces that are prone to buckling are difficult to find, increase the *Factor* of the deformation in the *Factors* tab of the panel. The animation of deformations is also a useful function. To activate it, click the button shown on the left.

You can control the results display of the members in the *Display* navigator by selecting **Results**  $\rightarrow$  **Deformation**  $\rightarrow$  **Members**. By default, the eigenvectors are shown as *Lines*. The two other options can also be used to represent the buckling behavior.

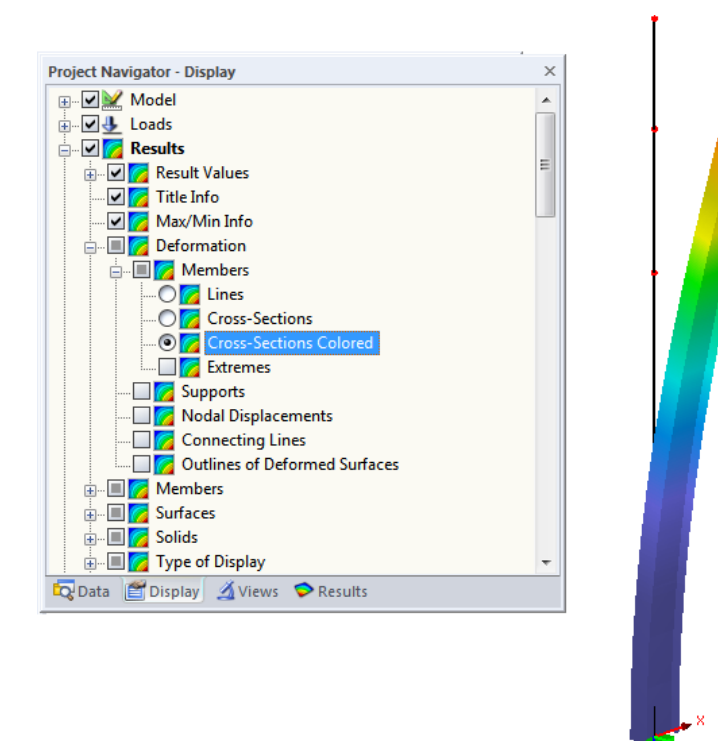

Figure 5.6: *Display* navigator: Results  $\rightarrow$  Deformation  $\rightarrow$  Members  $\rightarrow$  Cross-Sections Colored

You can transfer the graphics of the eigenvectors to the printout report (see Chapter 6.2, page 26). To return to the add-on module, click [RF-STABILITY] in the panel.

**RF-STABILITY** 

## **5.3 Filter for Results**

The results windows in RF-STABILITY allow for a selection by various criteria. In addition to this, you can use the filter options described in the RFEM manual, Chapter 9.9. The options allow you to graphically evaluate the results of the stability analysis.

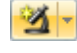

In RF-STABILITY, you can also use the options of the *Visibilities* (see RFEM manual, Chapter 9.9.1) to filter the members in order to evaluate them.

#### **Filtering eigenvectors**

Graphics

The normalized deformations can be used as filter criterion in the RFEM work window. To go to the RFEM window, click [Graphics]. To apply this filter function, the panel must be displayed. If it is not, select in the RFEM menu

#### $\textbf{View} \rightarrow \textbf{Control Panel}$

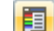

1

or use the toolbar button shown on the left.

The panel is described in the RFEM manual, Chapter 3.4.6. You define the filter settings for the results in the first tab of the panel (Color Spectrum). This tab is not available for the line or cross-section display. Therefore, you have to select the *Cross-Sections Colored* option in the *Display* navigator (see Figure 5.6).

In the panel you can specify, for example, that only normalized deformations greater than 0.55 are shown. This option makes it easier to locate the areas prone to buckling.

#### **Filtering members and surfaces**

In the *Filter* tab of the control panel, you can specify the numbers of selected members or surfaces to filter the display of the eigenvectors. This function is described in the RFEM manual, Chapter 9.9.3. In contrast to the visibility function, the model is displayed, too.

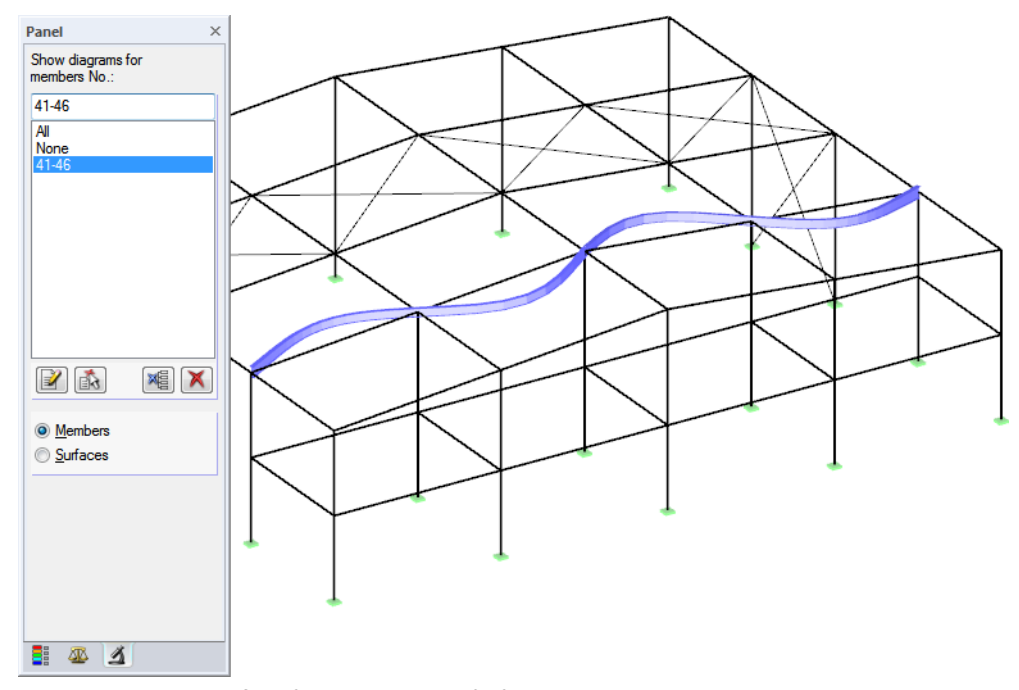

#### Figure 5.7: Member filter for eigenvectors of a frame beam

## **6** Printout

## 6.1 Printout Report

Like in RFEM, the program generates a printout report for the RF-STABILITY results, to which you can add graphics and descriptions. In the printout report, you can select which data of the stability analysis will finally appear in the printout.

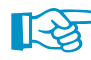

The printout report is described in the RFEM manual. In particular, Chapter 10.1.3.4 *Selecting Data of Add-on Modules* describes how to select input and output data from add-on modules for the printout report.

## 6.2 Graphic Printout

In RFEM, you can add every picture displayed in the work window to the printout report or send it directly to a printer. In this way, you can also prepare the eigenvectors displayed on the RFEM model for the printout.

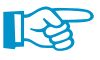

Printing graphics is described in the RFEM manual, Chapter 10.2.

To print the current eigenvector, click

 $\mathbf{File} 
ightarrow \mathbf{Print}$ 

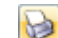

or use the toolbar button shown on the left.

| ß   | R | FEM 5        | 5.03.111     | .1 (64bi       | t) - [Stee | el Constructi     | on, LC1]        |
|-----|---|--------------|--------------|----------------|------------|-------------------|-----------------|
| i z | 5 | <u>F</u> ile | <u>E</u> dit | <u>V</u> iew   | Insert     | <u>C</u> alculate | <u>R</u> esults |
| ł   |   | 2            | 9 8          |                | 1 💦 🖻      |                   | 🔏 🔇             |
|     | 9 | - 9          | · ½ ·        | - <b>4</b> 7 - | Print      | Graphic 🛃         | - <u>9××</u> 🖭  |

Figure 6.1: Button [Print Graphic] in RFEM toolbar

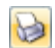

The result distributions of sections or members can also be transferred to the report or printed directly by using the [Print] button.

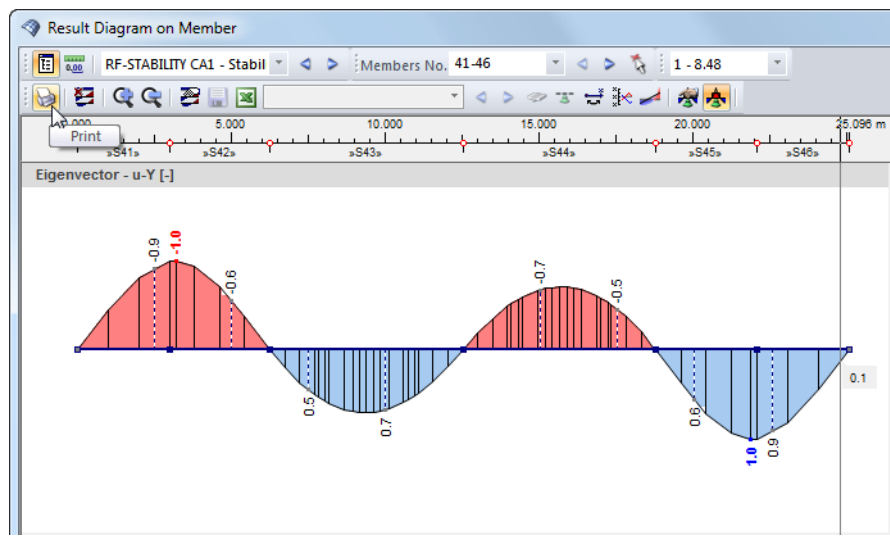

Figure 6.2: Button Print in the toolbar of the results diagram window

The Printout Report dialog box appears (see the following figure).

#### 6 Printout

| iraphic Printout                                                                                                    |                                                                                                    |  |  |  |  |
|----------------------------------------------------------------------------------------------------|----------------------------------------------------------------------------------------------------|--|--|--|--|
| General Options Color Scale Factors Borde                                                                                                    | der and Stretch Factors                                                                                                    |  |  |  |  |
| Graphic Picture       ○ Directly to a printer       ⑧ To a printout report:       PR1 ▼       ○ To the Clipboard       ○ To 3D PDF                                                                                                    | Window To Print     Graphic Size            © Current only           © As screen view             More           @ Window filling             Mass print           © To scale         1: |  |  |  |  |
| Graphic Picture Size and Rotation         Image: Use whole page width         Use whole page height         Image: Height:         49         Image: The second second sec | Options Show results for selected x-location in result diagram Lock graphic picture (without update) Show printout report on [OK]                                                        |  |  |  |  |
| Header of Graphic Picture<br>RF-STABILITY - Eigenvector u, CA1, Isometric                                                                                                    |                                                                                                    |  |  |  |  |
| $\mathfrak{D}$                                                                                                    | OK Cancel                                                                                                    |  |  |  |  |

Figure 6.3: Dialog box Graphic Printout, tab General

This dialog box is described in the RFEM manual, Chapter 10.2. The manual also describes the *Options* and *Color Scale* tab.

To move a graphic within the printout report, use the drag-and-drop function.

Remove from Printout Report Start with New Page Selection... Properties... To adjust a graphic in the printout report after the fact, right-click the corresponding entry in the navigator of the printout report. The *Properties* option in the context menu return you to the *Graphic Printout* dialog box, offering various options for adjustment.

| iraphic Printout                  |                         |                          |     |  |  |
|-----------------------------------|-------------------------|--------------------------|-----|--|--|
| General Options Color Scale Fac   | tors Border and Stretch | Factors                  |     |  |  |
| Script                            | Symbols                 | Frame                    |     |  |  |
| Proportional                      | Proportional            | None                     |     |  |  |
| <ul> <li>Constant</li> </ul>      | Constant                | Framed                   |     |  |  |
| Factor: 1                         | Factor: 1               | Title box                |     |  |  |
| Print Quality                     |                         | Color                    |     |  |  |
| Standard (max 1000 x 1000 Pixels) | )                       | ◎ Grayscale              |     |  |  |
| Maximum (max 5000 x 5000 Pixels)  | )                       | Texts and lines in black |     |  |  |
| O User-defined                    |                         | All colored              |     |  |  |
| Max number of pixels:             | 1000                    |                          |     |  |  |
| ٦                                 |                         | OK                       | xel |  |  |

#### Figure 6.4: Dialog box Graphic Printout, tab Options

## **7 General Functions**

This chapter describes useful menu functions and export options for the results of the stability analysis.

## 7.1 **RF-STABILITY Analysis Cases**

Analysis cases (or RF-STABILITY cases) allow you to evaluate different aspects of stability. For example, you can analyze the influence of the axial force from different load cases or load combinations with or without the consideration of tensile forces.

To select the analysis cases of RF-STABILITY, you can also use the load case list in the RFEM toolbar.

#### Creating a new analysis case

To create a new analysis case, select on the RF-STABILITY menu

File ightarrow New Case.

The following dialog box appears:

| New RF-ST | ABILITY Case                      | x         |
|-----------|-----------------------------------|-----------|
| No.       | Description<br>Stability analysis | <b></b>   |
|           |                                   | OK Cancel |

Figure 7.1: Dialog box New RF-STABILITY Case

Enter a *Number* (one that is still available) for the new RF-STABILITY case. Define an appropriate *Description* to make the selection in the load case list easier later on.

Click [OK] to display the RF-STABILITY Window 1.1 *General Data*, where you can enter the new calculation parameters.

### **Renaming an analysis case**

To change the description of an analysis case, select on the RF-STABILITY menu

#### $\textbf{File} \rightarrow \textbf{Rename Case}.$

The following dialog box appears:

| Rename RF-STABILITY Case |                                |           |  |  |
|--------------------------|--------------------------------|-----------|--|--|
| No.                      | Description<br>New Description | •         |  |  |
| Ø                        |                                | OK Cancel |  |  |

Figure 7.2: Dialog box Rename RF-STABILITY Case

In this dialog box, you can specify a different *Description* as well as a different *Number* for the analysis case.

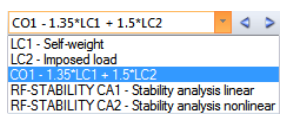

### Copying an analysis case

To copy the input data of the current analysis case, select on the RF-STABILITY menu

File ightarrow Copy Case.

The following dialog box appears:

| Copy RF-S | Copy RF-STABILITY Case |                                       |  |  |
|-----------|------------------------|---------------------------------------|--|--|
| Copy from | n Case                 |                                       |  |  |
| CA2 - Ne  | ew Description         | ▼                                     |  |  |
| New Cas   | e                      |                                       |  |  |
| No.:      | Description:           |                                       |  |  |
| 3         | Load incement          | · · · · · · · · · · · · · · · · · · · |  |  |
| D         |                        | OK Cancel                             |  |  |

Figure 7.3: Dialog box Copy RF-STABILITY Case

Define the No. and, if necessary, a Description for the new case.

### **Deleting an analysis case**

To delete an analysis case, select on the RF-STABILITY menu

 $\textbf{File} \rightarrow \textbf{Delete Case}.$ 

The following dialog box appears:

| Del | Delete Cases  |                    |  |  |  |  |
|-----|---------------|--------------------|--|--|--|--|
| A   | vailable      | e Cases            |  |  |  |  |
| 1   | vo.           | Description 🔺      |  |  |  |  |
| 1   |               | Stability analysis |  |  |  |  |
| 2   |               | New Description    |  |  |  |  |
| 3   |               | Load incement      |  |  |  |  |
|     |               |                    |  |  |  |  |
|     |               |                    |  |  |  |  |
|     |               |                    |  |  |  |  |
|     |               |                    |  |  |  |  |
|     |               | <u> </u>           |  |  |  |  |
| 6   | 9)            |                    |  |  |  |  |
| b   | $\mathcal{O}$ | OK Cancel          |  |  |  |  |

Figure 7.4: Dialog box Delete Cases

You can select the analysis case in the Available Cases list. To delete the selected case, click [OK].

## 7.2 Units and Decimal Places

Units and decimal places for RFEM and the add-on modules are managed in one common dialog box. In the add-on module RF-STABILITY, you can use the menu to define the units.

To open the corresponding dialog box, select

Settings  $\rightarrow$  Units and Decimal Places.

The dialog box known from RFEM appears. RF-STABILITY is preset in the list *Program / Module*.

| Units and Decimal Places                                                                                                    | Units and Decimal Places                                                                                                    |  |  |  |  |
|----------------------------------------------------------------------------------------------------|----------------------------------------------------------------------------------------------------|--|--|--|--|
| Units and Decimal Places  Program / Module  PLATE-BUCKLING  RF-CONCRETE Surfac  RF-CONCRETE Columi  RF-PUNCH  RF-TIMBER Pro  RF-TIMBER AWC  RF-TIMBER AWC  RF-TIMBER CSA  RF-TIMBER  RF-DYNAM  RF-ON PLATE | RF-STABILITY    Input and Output Data    Unit    Lengths:    m    Sim    Forces:    kN    Sim    Coefficients:    m    Sim    Eigenvectors: |  |  |  |  |
|                                                                                                    |                                                                                                    |  |  |  |  |
| RF-GLASS<br>- RF-LAMINATE<br>- RF-TOWER Structure<br>- RF-TOWER Equipment<br>- RF-TOWER Loading                                                                                                    | ОК Сапсе                                                                                                    |  |  |  |  |

Figure 7.5: Dialog box Units and Decimal Places

🖹 (ک

To reuse the settings in other models, save them as a user-profile. These functions are described in the RFEM manual, Chapter 11.1.3.

## 7.3 Exporting Results

The results of RF-STABILITY can also be used in other programs.

### Clipboard

To copy cells selected in the results windows to the Clipboard, press the keys [Ctrl]+[C]. To insert the cells, for example in a word processor, press [Ctrl]+[V]. The headers of the table columns are not transferred.

### **Printout report**

You can print the data of the RF-STABILITY add-on module into the global printout report (see Chapter 6.1, page 26) to export them subsequently. Then, in the printout report, click

```
\textbf{File} \rightarrow \textbf{Export in RTF}.
```

This function is described in the RFEM manual, Chapter 10.1.11.

## **Excel / OpenOffice**

RF-STABILITY provides a function for the direct data export to MS Excel, OpenOffice Calc, or the CSV file format. To open the corresponding dialog box, select on the menu of the module

#### $\textbf{File} \rightarrow \textbf{Export Tables}.$

The following dialog box appears.

| Export - MS Excel               | ×                          |
|---------------------------------|----------------------------|
| Table Parameters                | Application                |
| ☑ With table header             | Microsoft Excel            |
| Only marked rows                | OpenOffice.org Calc        |
|                                 | CSV file format            |
| Transfer Parameters             |                            |
| Export table to active workbook |                            |
| Export table to active workshee | t                          |
| Rewrite existing worksheet      |                            |
| Selected Tables                 |                            |
| Active table                    | Export hidden columns      |
| All tables                      | Export tables with details |
| ✓ Input tables                  |                            |
| Result tables                   |                            |
|                                 |                            |
| 2                               | OK Cancel                  |
|                                 |                            |

Figure 7.6: Dialog box Export - MS Excel

Having selected the relevant options, you can start the export by clicking [OK]. Excel or OpenOffice are started automatically; that is, you do not need to open the programs beforehand.

|      | 🖹 🚽 🔊 🛪 🔍 👻 🔽 Table1.xlsx [Read-Only] - Microsoft Excel |                                        |                      |                      |           |
|------|---------------------------------------------------------|----------------------------------------|----------------------|----------------------|-----------|
| F    | ile Ho                                                  | ome Insert Page Layout                 | Formulas Data Re     | eview View Add-Ins S | 2 🖷 🗕 🕄 🗸 |
|      | B1                                                      | $\mathbf{v} = \mathbf{f}_{\mathbf{x}}$ | Critical Load Factor |                      | ~         |
|      | А                                                       | В                                      | С                    | D                    |           |
| 1    | E-Value                                                 | Critical Load Factor                   | Magnification Factor |                      |           |
| 2    | No.                                                     | f[-]                                   | α[-]                 | Message              | ≡         |
| 3    | 1                                                       | 9,890                                  | 1,112                |                      |           |
| 4    | 2                                                       | 16,376                                 | 1,065                |                      |           |
| 5    | 3                                                       | 16,376                                 | 1,065                |                      |           |
| 6    | 4                                                       | 30,789                                 | 1,034                |                      |           |
| 7    | 5                                                       | 30,791                                 | 1,034                |                      |           |
| 8    | 6                                                       | 51,996                                 | 1,020                |                      | -         |
| 14 - | K ◀ ► ► 2.1 Critical Load Factors / 🔁 / 🛛 🕴 👘 🕨         |                                        |                      |                      |           |
| Rea  | Ready 🔲 🔲 100% 🔵 💎 🕂                                    |                                        |                      |                      |           |

Figure 7.7: Results in *Excel* 

#### **RF-IMP**

If you want to use a buckling mode (eigenvector) from RF-STABILITY in the add-on module RF-IMP to generate equivalent imperfections or a pre-deformed initial model, you do not need to export the data. RF-IMP allows you to select the relevant eigenvector *No.* as well as the RF-STABILITY *Case* directly in the corresponding lists.

| CA1        | ▼ 1.1 General Data                                                                                                    |                                                                                                  |
|------------|----------------------------------------------------------------------------------------------------|--------------------------------------------------------------------------------------------------|
| Input Data | Generate Imperfections According to  Deformation from RFEM Load Case, CO or RC: LC1 - g  Buckling mode from module RF-STABILITY Natural vibration from module RF-DYNAM No.: Case: 2 CA1-Stability analysis  Cenerated Imperfection L and Case | n f members for RFEM<br>httial model<br>tate of                                                  |
|            | Export created imperfections to<br>LC No: 6<br>Load case description:<br>Imperfection in +X<br>Comment<br>Import buckling mode (eigenvector) No. 2 from RF-STABILITY                                                                          | Ceneration of<br>Equivalent Geometric<br>Imperfections<br>and Pre-deformed<br>Initial Structures |

Figure 7.8: Importing the eigenvector in the module RF-IMP

### RF-STEEL EC3 / RF-ALUMINIUM / RF-KAPPA / RF-TIMBER Pro

The modules RF-STEEL ISC/AS/BS/CS/EC3/GB/IS/NTC-DF/SANS/SIA/SP, RF-ALUMINIUM, RF-KAPPA, and RF-TIMBER Pro provide the option to use the effective length factors from RF-STABILITY directly for the members that you want to analyze.

| ielect Effective Length Factor                                                                                                    |                                                                                                    |  |  |
|----------------------------------------------------------------------------------------------------|----------------------------------------------------------------------------------------------------|--|--|
| Buckling About Axis y                                                                                                    | Buckling About Axis z                                                                                                    |  |  |
| Rigid - free $\kappa_{\alpha,\gamma} = 2.0$ Hinged - hinged $\chi_{\alpha,\gamma} = 1.0$ Rigid - hinged $\kappa_{\alpha,\gamma} = 0.2$ Rigid - nigid $\kappa_{\alpha,\gamma} = 0.5$ User-defined $\kappa_{\alpha,\gamma} = \dots$ | Bigid - free $K_{07,z} = 2.0$ Hinged - hinged $y$ $k_{07,z} = 1.0$ $y$ Rigid - hinged $y$ $k_{07,z} = 0.7$ $y$ Rigid - nigid $y$ $k_{07,z} = 0.5$ $y$ Uger-defined $k_{07,z} =$ |  |  |
| Import from add-on module RF-STABILITY<br>(Eigenvalue Analysis)<br>RF-STABILITY-Case:<br>CA1 - Stability analysis<br>Buckling mode No.:<br>2                                                                                      | Import from add-on module RF-STABILITY     (Eigenvalue Analysis)     RF-STABILITY-Case:     CA1 - Stability analysis     Buckling mode No.:     2                               |  |  |
| Export effective length factor $k_{or,y}$ : 1.000 $\stackrel{\wedge}{=}$ [-]                                                                                                    | Export effective length factor $k_{or,z}$ : 1.000 $\stackrel{\wedge}{\searrow}$ [-]                                                                                             |  |  |
|                                                                                                    | OK Cancel                                                                                                    |  |  |

Figure 7.9: Selection of effective length factors in the add-on module RF-STEEL EC3

## 8 Worked Examples

## 8.1 Rectangular Plate

Determine the critical buckling load of a square plate with a length of 1 m.

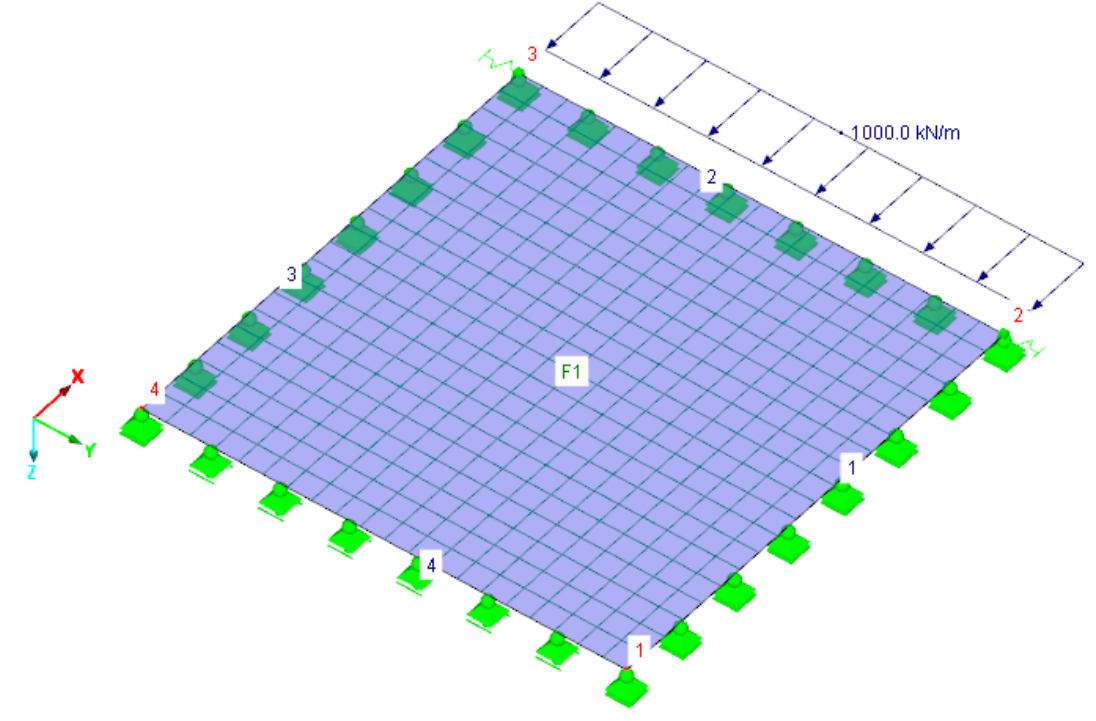

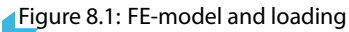

## **Analytical solution**

This surface is simply supported on all edges. The critical load N<sub>cr</sub> can be analytically determined according to the following equation:

$$N_{cr} = \mathbf{k} \cdot \frac{\pi^2 \cdot \mathbf{E} \cdot h^3}{12 \cdot (1 - \nu^2) \cdot a^2}$$

For the square plate with a length of 100 cm, you obtain:

*a* = 100 cm

Steel S 235 is used as material.

 $\textit{E}=21.000~\rm kN/cm^2$ 

$$\nu = 0.30$$

The surface has a thickness of 2 cm:

 $h=2\ {\rm cm}$ 

For the critical load, you obtain:

$$N_{cr} = 4 \cdot \frac{\pi^2 \cdot 21,000 \cdot 2^3}{12 \cdot (1 - 0.30^2) \cdot 100^2} = 60.736 \text{ kN/cm} = 6,037.6 \text{ kN/m}$$

#### **Solution with RFEM**

The plate is defined with the following support conditions in RFEM.

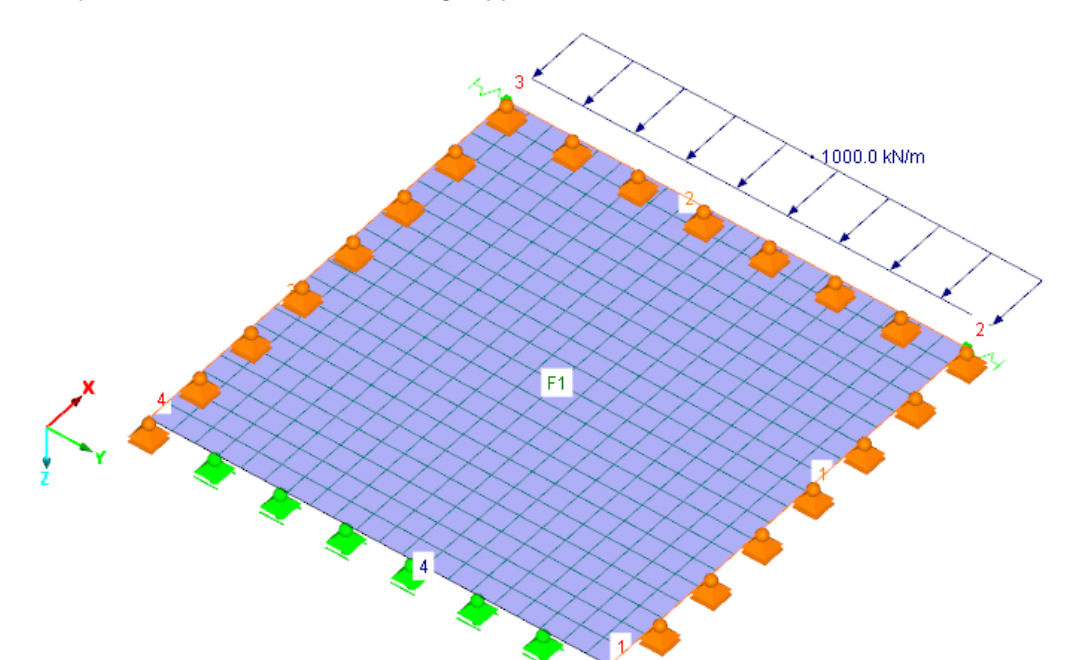

| 1.8 Line | Supports   |                  |          |          |                                                                                                    |              |                      |              |                |            |                                                                                                    |     |
|----------|------------|------------------|----------|----------|----------------------------------------------------------------------------------------------------|--------------|----------------------|--------------|----------------|------------|----------------------------------------------------------------------------------------------------|-----|
|          | • 3 2      |                  | 3 🗧 🛇    | <b>*</b> | 3                                                                                                    | × ==         | •   💾                |              | S 🖌 🖉          | ab=        | $f_x \not \to_x$                                                                                                    |     |
|          | A          | B                | C        | D        | E                                                                                                    | F            | G                    | H            |                | J          | K                                                                                                    |     |
| Support  | 1          | Reference        | Rotation | n Wall   | Suppo                                                                                                    | rt or Spring | [kN/m <sup>2</sup> ] | Rotational F | Restraint or S | pring (kNm | La Contra Contra C |     |
| No.      | On Lines N | lo. System       | β [°]    | in Z     | uχ                                                                                                    | UY           | uz                   | φχ           | φY             | φz         | Comment                                                                                                    |     |
| 1        | 1-3        | 🗟 <u>G</u> lobal |          |          |                                                                                                    |              | V                    |              |                |            |                                                                                                    |     |
| 2        | 4          | Global           |          |          | Image: A start of the start of the start |              | <b>v</b>             |              |                |            |                                                                                                    |     |
| 3        |            |                  |          |          |                                                                                                    |              |                      |              |                |            |                                                                                                    |     |
| 4        |            |                  |          |          |                                                                                                    |              |                      |              |                |            |                                                                                                    |     |
| 5        |            |                  |          |          |                                                                                                    |              |                      |              |                |            |                                                                                                    |     |
|          |            |                  |          |          |                                                                                                    |              | _                    |              |                |            |                                                                                                    |     |
| Nodes    | Lines Mate | rials Surface    | s Solids | Openings | Nodal Supp                                                                                                    | orts Line    | Supports             | Surface Supr | orts Line R    | eleases (  | mss-Sections                                                                                                    | Mem |

Nodes Lines Materials Surfaces Solids Openings Nodal Supports Line Supports Surface Supports Line Releases Cross-Sections Mer List of supported lines (e.g. '1,3,5-7')

Figure 8.2: Line support

In addition, nodal supports with a small spring stiffness are defined for nodes 2 and 3, thus supporting the system in Y-direction.

| 1.7 Noda | I Supports   |          |           |             |         |        |         |           |          |              |                   |                  |
|----------|--------------|----------|-----------|-------------|---------|--------|---------|-----------|----------|--------------|-------------------|------------------|
|          | 3 🖂 👹        | 🔁 🛃      | 60        | <b>•</b>    | 3       | × ≯    |         |           | 2        | 😤 🐼 🛛        | s 🖬 📮 )           | $f_x \not \to_x$ |
|          | A            | B        | С         | D           | E       | F      | G       | H         |          | J            | K                 | L                |
| Support  |              | S        | upport Ro | otation [°] |         | Column | Support | or Spring | g [kN/m] | Rotational I | Restraint or Spri | ng [kNm/rad]     |
| No.      | On Nodes No. | Sequence | about X   | about Y     | about Z | in Z   | ux      | UY.       | uz.      | φx.          | φY'               | φZ'              |
| 1        | 2,3 📘        | XYZ      | 0.00      | 0.00        | 0.00    |        |         | 0.010     |          |              |                   |                  |
| 2        |              |          |           |             |         |        |         |           |          |              |                   |                  |
| 3        |              |          |           |             |         |        |         |           |          |              |                   |                  |
| 4        |              |          |           |             |         |        |         |           |          |              |                   |                  |
| 5        |              |          |           |             |         |        |         |           |          |              |                   |                  |
|          |              |          |           |             |         |        |         |           |          |              |                   |                  |

Nodes Lines Materials Surfaces Solids Openings Nodal Supports Line Supports Surface Supports Line Releases Cross-Sections Figure 8.3: Nodal support

The FE mesh has a size of 5 cm.

A uniform line load of 1,000 kN/m is applied as shown in Figure 8.1.

#### Specify the following in RF-STABILITY:

| Canaral                                                    | Calculation Method                                                               |
|------------------------------------------------------------|----------------------------------------------------------------------------------|
| General                                                    |                                                                                  |
| Number of lowest eigenvalues (eigenvectors for             | Stability analysis:                                                              |
| buckling) to be calculated                                 | eigenvalue analysis                                                              |
| Find eigenvectors beyond critical load factor:             | Increase load until structural failure                                           |
| fn:                                                        | Eigenvalue method:                                                               |
|                                                            | Method by Lanczos                                                                |
| Import axial forces, nonlinear effects and initial         | Roots of the characteristic polynomial                                           |
| Load case / combination:                                   | Subspace iteration method                                                        |
|                                                            | ICG iteration method                                                             |
| LC1 V                                                      |                                                                                  |
|                                                            | Type of matrix:                                                                  |
| Options                                                    | Standard                                                                         |
| Consider favorable effects due to tension                  | Standard                                                                         |
|                                                            |                                                                                  |
| Activate division also for straight members                |                                                                                  |
| A - Winster minimum initial answerse for and the set       | Normalization of Figenvectors                                                    |
| membranes                                                  |                                                                                  |
|                                                            | Such that  u  = 1                                                                |
| Activate stiffness modifications from RFEM                 | $\bigcirc$ Such that max {ux; uy; uz} = 1                                        |
| Add initial axial forces from                              | $\bigcirc$ Such that max {ux; uy; uz; $\varphi$ x; $\varphi$ y; $\varphi$ z} = 1 |
|                                                            | $\bigcirc$ Erom geometric stiffness such that $\{u_i\}^T$ [Kg] $\{u_i\} = 1$     |
|                                                            |                                                                                  |
| LC1 V                                                      | Overskiest Overs                                                                 |
|                                                            | Graphical Settings                                                               |
| Calculate eigenvector for unstable model so that causes of | Display local torsional rotation of                                              |
| instability can be checked grapfildally                    | members in greater than.                                                         |
|                                                            | φ <sub>x</sub> : 0.200 😴 [-]                                                     |
|                                                            |                                                                                  |

Figure 8.4: RF-STABILITY Window 1.1 General Data

As a result, RF-STABILITY yields a critical load factor of **6.0453**.

| 2.1 Critica | I Load Factors       |                      |
|-------------|----------------------|----------------------|
|             | A                    | В                    |
| E-Value     | Critical Load Factor | Magnification Factor |
| No.         | f [-]                | α [-]                |
| 1           | 6.0453               | 1.1982               |
|             |                      |                      |

Figure 8.5: Critical load factor

From the critical load factor and the applied loading, you obtain:

 $N_{cr} = 6.0453 \cdot 1,000 \text{ kN}/\text{m} = 6,045.3 \text{ kN}/\text{m}$ 

Thus, the difference to the analytical solution is about 0.5 %.

RF-STABILITY determines the following eigenvector:

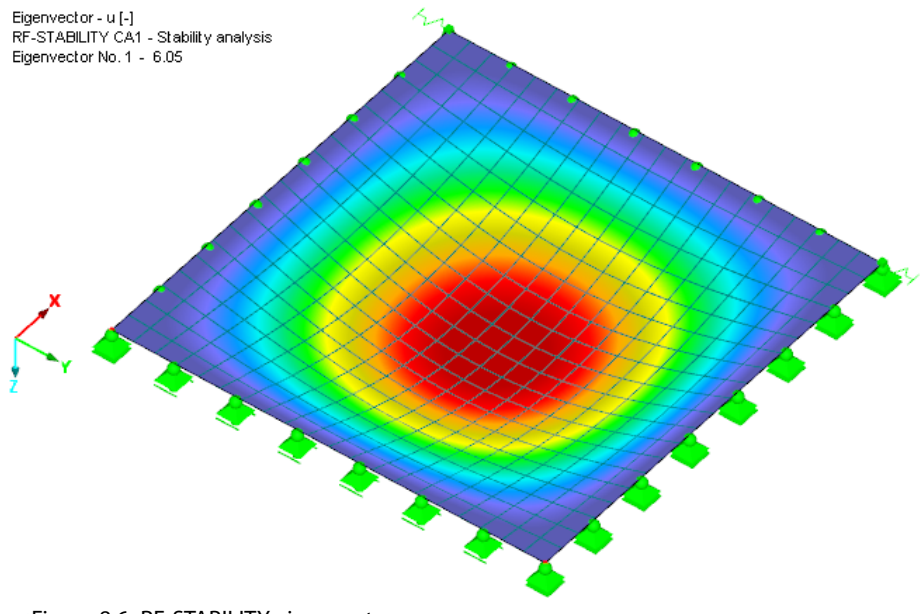

Figure 8.6: RF-STABILITY eigenvector

© DLUBAL SOFTWARE 2014

## 8.2 Circular Plate

Determine the critical load of a circular plate with a diameter of 3 m.

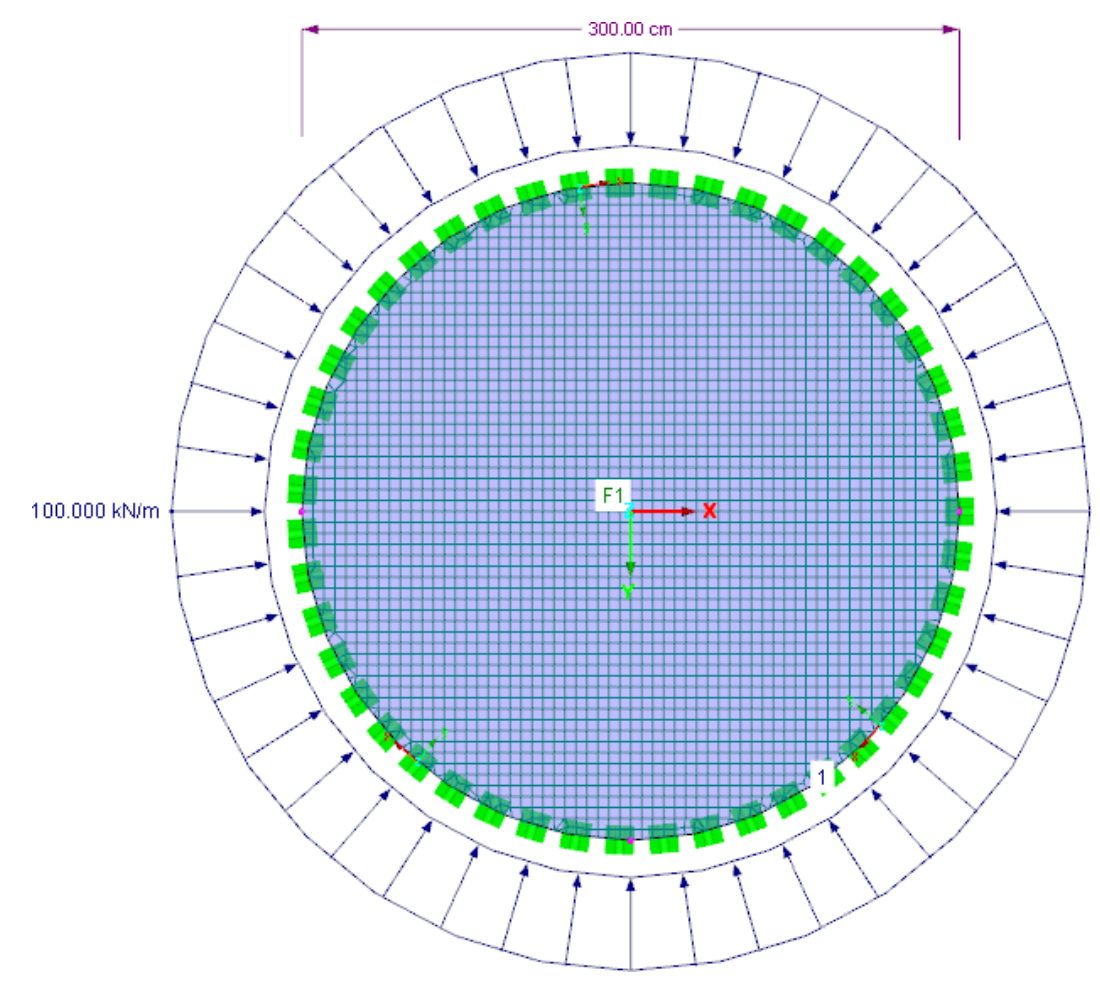

Figure 8.7: FE-model and loading

## **Analytical solution**

The surface is simply supported on all edges. The critical load  $N_{cr}$  can be determined by using the following expression (see [3], p. 559):

 $N_{cr} = 14.86 \cdot \frac{E \cdot h^3}{12 \cdot (1 - \nu^2) \cdot a^2}$ 

The plate has a radius of 150 cm, therefore:

*a* = 150 cm

Steel S235 is used as material.

 $E = 21,000 \text{ kN/cm}^2 \nu = 0.30$ 

The surface has a thickness of 2 cm.

 $h=2\ {
m cm}$ 

For the critical load, you obtain:

$$N_{cr} = 14.68 \cdot \frac{21,000 \cdot 2^3}{12 \cdot (1 - 0.30^2 \cdot 150^2)} = 10.038 \text{ kN/cm} = 1,003.8 \text{ kN/m}$$

#### **Solution with RFEM**

The plate in RFEM has a locally defined line support.

| 1.8 Line | Supports           |               |             |         |         |              |                      |                |                  |                               |
|----------|--------------------|---------------|-------------|---------|---------|--------------|----------------------|----------------|------------------|-------------------------------|
|          | 3 🖂 🦛 🛢            | 36            | S 🔮 💈       | 3 3   3 | ×       |              | •••                  | 2 😭 😭 🛿        | 🛎 🖬 🔒 🤅          | f <sub>x</sub> ¥ <sub>x</sub> |
|          | A                  | В             | C           | D       | E       | F            | G                    | H              |                  | J                             |
| Support  |                    | Reference     | Rotation    | Wall    | Suppo   | rt or Spring | [kN/m <sup>2</sup> ] | Rotational Res | traint or Spring | [kNm/rad/m]                   |
| No.      | On Lines No.       | System        | β [°]       | in Z    | Cux     | Cuy          | Cuz                  | φx             | φy               | φz                            |
| 1        | 1 🗟                | <u>L</u> ocal | 0.00        |         | J       |              | V                    | V              |                  |                               |
| 2        |                    |               |             |         |         |              |                      |                |                  |                               |
| 3        |                    |               |             |         |         |              |                      |                |                  |                               |
| 4        |                    |               |             |         |         |              |                      |                |                  |                               |
| 5        |                    |               |             |         |         |              |                      |                |                  |                               |
|          |                    |               |             |         |         |              |                      |                |                  |                               |
| Nodes    | Lines Materials Si | Infaces Solid | ls Openings | Nodal S | upporte | ine Suppor   | ts Surface           | Supports Line  | Releases Cr      | se-Sections                   |

List of supported lines (e.g. '1,3,5-7')

The rotation at the edge is thus restrained. Furthermore, the plate is supported in the perpendicular direction. The support in the line direction x prevents the torsion of the plate about the global Z-axis.

For the FE mesh, define an element length of 5 cm.

As loading, apply a line load of 100 kN/m corresponding to Figure 8.7.

Specify the following in RF-STABILITY:

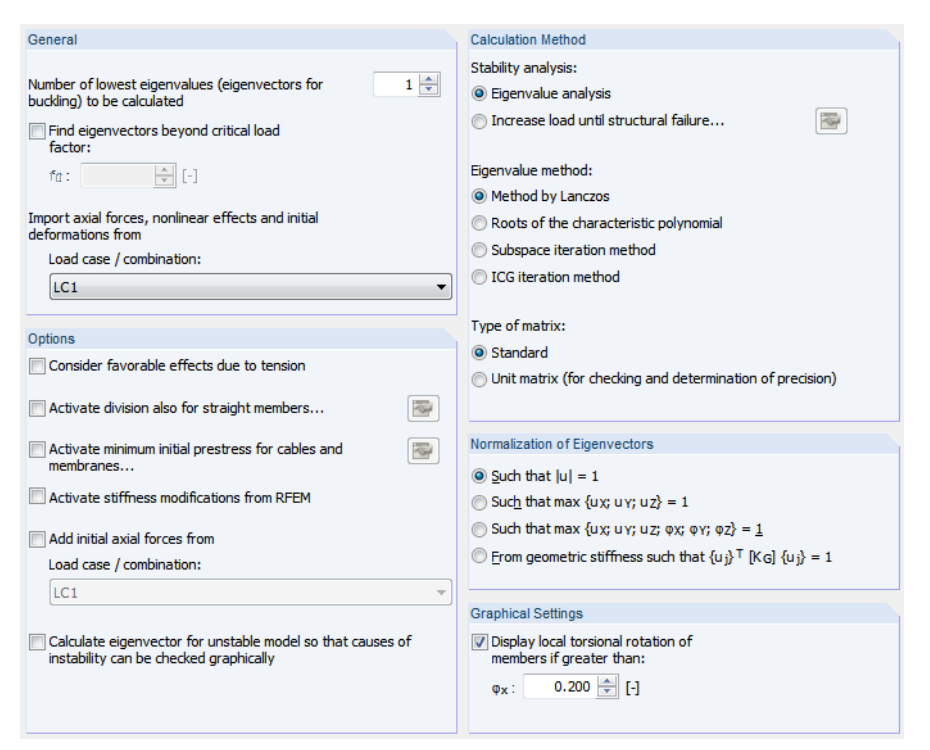

Figure 8.9: RF-STABILITY Window 1.1 General Data

As result, RF-STABILITY yields a critical load factor of 10.050.

| Load Factors         |                                                              |
|----------------------|--------------------------------------------------------------|
| A                    | B                                                            |
| Critical Load Factor | Magnification Factor                                         |
| f [-]                | α [-]                                                        |
| 10.050               | 1.110                                                        |
|                      | Load Factors<br>A<br>Critical Load Factor<br>f [-]<br>10.050 |

Figure 8.10: Critical load factor

From the critical load factor and the applied loading, you obtain:

Figure 8.8: Line support

 $N_{cr} = 10.050 \cdot 100 \text{ kN/m} = 1,005.0 \text{ kN/m}$ 

The difference to the analytical solution is thus about 0.1 %.

RF-STABILITY determines the following eigenvector:

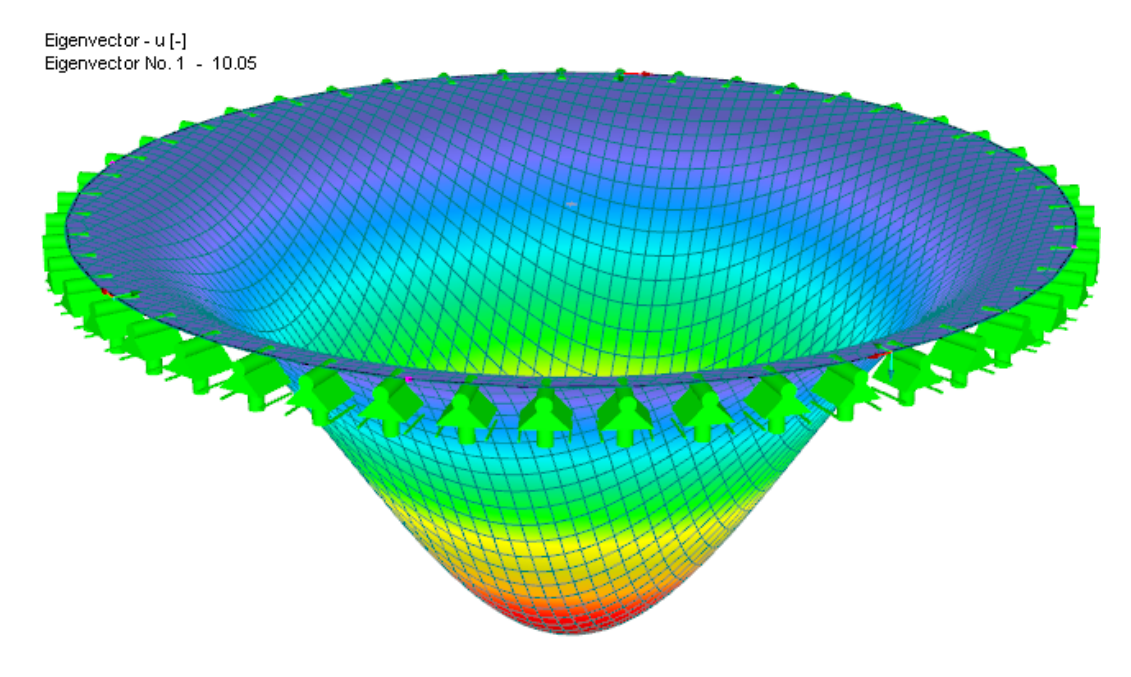

Figure 8.11: RF-STABILITY eigenvector

## 8.3 Tapered Cantilever

This example is from [4]. The paper looks at the buckling modes and the loadings of tapered T-cantilevers by using experiments and FEM calculations.

In this example, beam 1 from Table 4 is used.

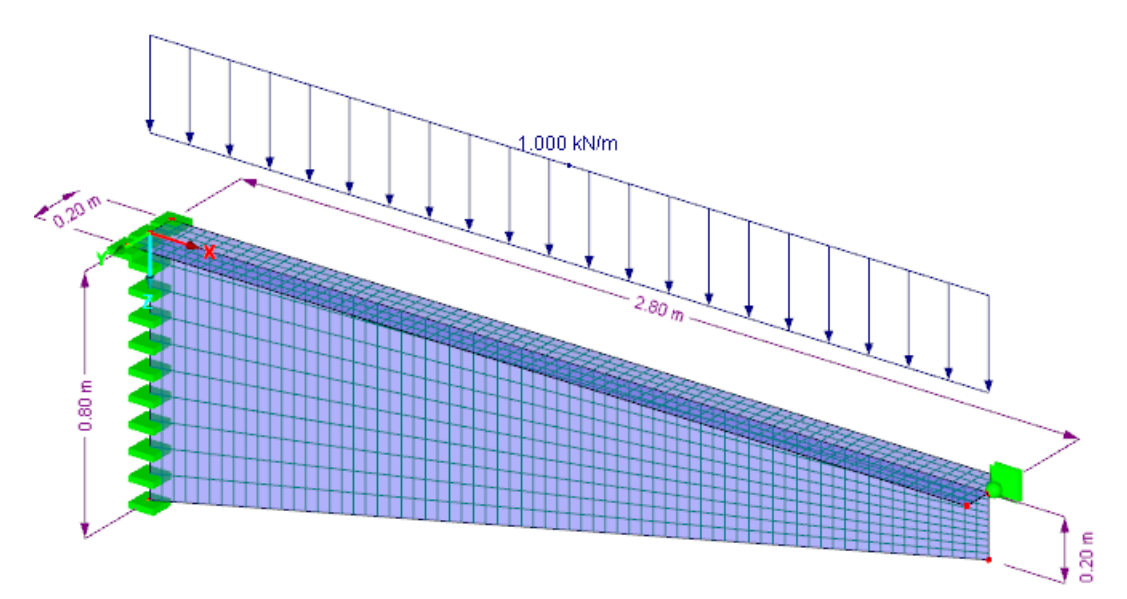

Figure 8.12: FE-model and loading

| Length l                           | 2,800 | mm |
|------------------------------------|-------|----|
| Web depth h <sub>w0</sub>          | 800   | mm |
| Web depth h <sub>wl</sub>          | 200   | mm |
| Flange width b                     | 200   | mm |
| Web thickness t <sub>w</sub>       | 10    | mm |
| Thickness of flange t <sub>f</sub> | 20    | mm |
|                                    |       |    |

Table 8.1: Beam geometry

The tapered beam has a line load of 1.0 kN/m at the flange.

In [4], the ideal critical load is determined as  $q_{cr}=43.6\ kN/m.$ 

#### **Solution with RFEM**

For the beam, specify the following support conditions at the location of restraint:

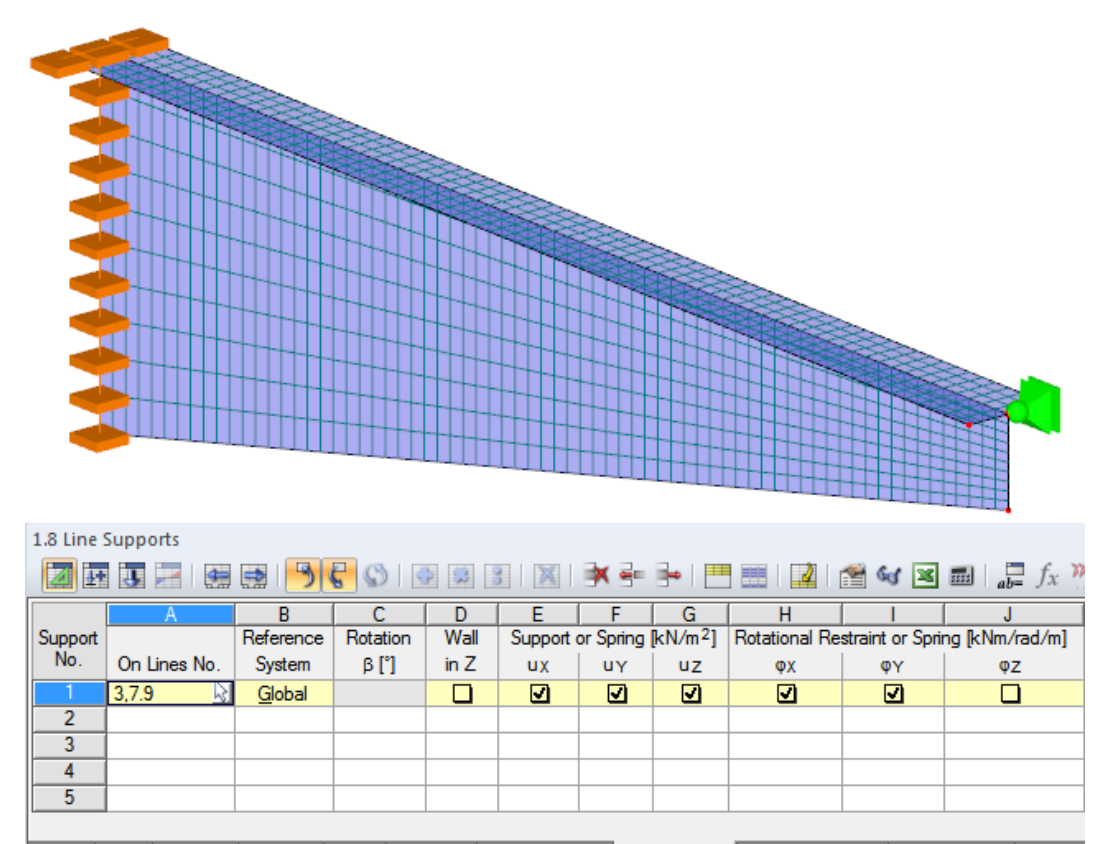

Nodes Lines Materials Surfaces Solids Openings Nodal Supports Line Supports Surface Supports Line Releases Cross-Se List of supported lines (e.g. '1,3,5-7')

Figure 8.13: Restraint of beam

In addition, the end of the beam is laterally restrained.

The FE mesh has a target length of the finite elements of 4 cm.

As loading, a line load of 1 kN/m is applied corresponding to Figure 8.12.

#### Specify the following in RF-STABILITY:

| Calculation Method                                                                                                    |
|----------------------------------------------------------------------------------------------------|
| Stability analysis:                                                                                                    |
| eigenvalue analysis                                                                                                    |
| 🔘 Increase load until structural failure                                                                                |
| Eigenvalue method:                                                                                                    |
| Method by Lanczos                                                                                                    |
| Roots of the characteristic polynomial                                                                                  |
| Subspace iteration method                                                                                               |
| ICG iteration method                                                                                                    |
|                                                                                                    |
| Type of matrix:                                                                                                    |
| Standard                                                                                                    |
| O Unit matrix (for checking and determination of precision)                                                             |
|                                                                                                    |
| Normalization of Eigenvectors                                                                                           |
|                                                                                                    |
| $\bigcirc$ Such that $ u  = 1$                                                                                          |
| $\bigcirc$ Such that max {ux; uy; uz} = 1                                                                               |
| $\bigcirc$ Such that max {ux; uy; uz; $\varphi$ x; $\varphi$ y; $\varphi$ z} = <u>1</u>                                 |
| $\bigcirc$<br>Erom geometric stiffness such that {u_j} $T$ [K g] {u_j} = 1                                              |
|                                                                                                    |
| Graphical Settings                                                                                                    |
| <ul> <li>✓ Display local torsional rotation of members if greater than:</li> <li>φ<sub>x</sub> : 0.200 ↓ [-]</li> </ul> |
|                                                                                                    |

Figure 8.14: RF-STABILITY Window 1.1 General Data

As result, RF-STABILITY gives a critical buckling factor of 41.710.

| 2.1 | Critica | I Load Factors       |                      |
|-----|---------|----------------------|----------------------|
|     |         | A                    | В                    |
| E   | E-Value | Critical Load Factor | Magnification Factor |
|     | No.     | f [-]                | α [-]                |
|     | 1       | 41.710               | 1.025                |

Figure 8.15: Critical load factor

From the critical buckling factor and the applied loading, you obtain:

 $q_{cr} = 41.710 \cdot 1.0 = 41.7 \text{ kN/m}$ 

The difference to the result in [4] is about 4 %.

As governing eigenvector, RF-STABILITY yields the web plate-buckling:

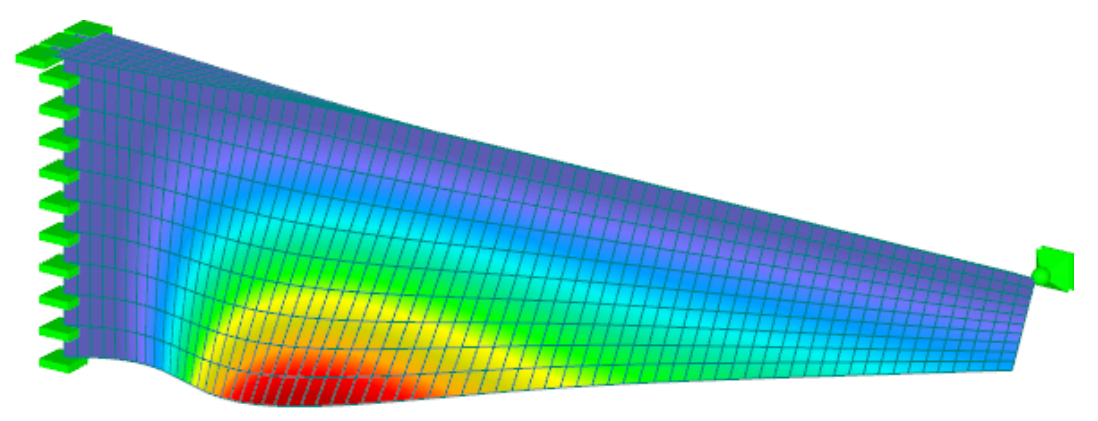

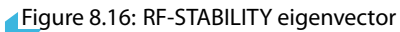

This result is corresponding to the buckling mode in [4].

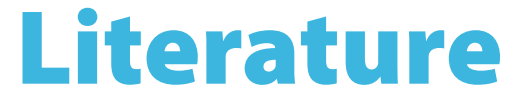

- [1] Christian Barth and Walter Rustler. *Finite Elemente in der Baustatik-Praxis*. Beuth, Berlin, 2. edition, 2013.
- [2] EN 1993-1-1: Bemessung und Konstruktion von Stahlbauten Teil 1-1: Allgemeine Bemessungsregeln und Regeln für den Hochbau. Beuth Verlag GmbH, Berlin, 2005.
- [3] Richard Bareš. *Tabulky pro výpočet desek a stěn*. SNTL Nakladatelství technické literatury, Praha, 3. edition, 1989a.
- [4] Manfred Fischer and M. Smida. Dimensionierung und Nachweis von gevouteten Kragträgern mit T-förmigem Querschnitt. *Stahlbau*, 70, 2001.
- [5] Christian Petersen. *Statik und Stabilität der Baukonstruktionen*. Vieweg & Sohn, Wiesbaden, 2. edition, 1982.
- [6] Christian Petersen. Stahlbau. Vieweg & Sohn, Wiesbaden, 3. edition, 1993.
- [7] Finite Elemente in der Baustatik. Vieweg & Sohn, Wiesbaden, 3. edition, 2008.

⊿ ■ Dlubal

# Index

## A

| Analysis case | . 28, 29 |
|---------------|----------|
| Axial forces  | 6        |

#### В

| Background graphic            | 22  |
|-------------------------------|-----|
| Browse through module windows | . 5 |
| Buckling                      | 14  |
| Buckling failure              | 21  |
| Buttons                       | 23  |

## С

| Cable                                  |
|----------------------------------------|
| Calculation                            |
| Calculation method9                    |
| Characteristic polynomial 10           |
| Check12                                |
| Clipboards                             |
| Color bar                              |
| Color spectrum                         |
| Comment                                |
| Continuous members                     |
| Control panel                          |
| Critical load                          |
| Critical load factor 6, 14, 21, 35, 37 |
| Critical load N <sub>cr</sub>          |

### D

| Decimal places    | 30     |
|-------------------|--------|
| Design color      | 25     |
| Display navigator | 24, 25 |
| Division          | 7      |

## Е

| E-vector                                   |
|--------------------------------------------|
| Effective length factor k <sub>cr</sub>    |
| Effective length L <sub>cr</sub> 16, 17    |
| Eigenvalue analysis                        |
| Eigenvalue method 10                       |
| Eigenvector 16, 17, 18, 19, 20, 23, 24, 26 |
| Euler buckling mode16                      |
| Evaluation of results                      |
| Excel                                      |
| Exit RF-STABILITY5                         |
|                                            |

## F

| Filter2             | 5 |
|---------------------|---|
| Filtering members 2 | 5 |

#### G

| General data     | 5 |
|------------------|---|
| Graphic          |   |
| Graphic printout |   |
| Grid point       |   |

B

#### L

| ICG method                        | 10 |
|-----------------------------------|----|
| Increased to structural failure   | 9  |
| Infinity norm of stiffness matrix | 15 |
| Initial axial forces              | 6  |
| Initial deformations              | 6  |
| Initial prestress                 | 8  |
| Instability                       | 17 |
| Installation                      | 3  |

#### L

| Lanczos | <br> | <br>10 |
|---------|------|--------|
|         |      |        |

#### Μ

| Magnification factor | 15   |
|----------------------|------|
| Member               | 16   |
| Member division      | 7    |
| Member length        | . 16 |
| Member results       | . 24 |
| Membrane             | 8    |
| Message              | 15   |

#### Ν

| Navigator               |
|-------------------------|
| Nonlinearity            |
| Normalization           |
| Normalized displacement |
| Number of eigenvalues   |
| Number of eigenvectors  |

### 0

| OpenOffice |  |  |  |  |  |  |  |  |  | • | • | • | • |  | . 3 | 1 |
|------------|--|--|--|--|--|--|--|--|--|---|---|---|---|--|-----|---|
| Options    |  |  |  |  |  |  |  |  |  |   |   |   |   |  | (   | б |

#### Ρ

| Panel           | 4, 23, 25 |
|-----------------|-----------|
| Print           | 26        |
| Printout report | 26, 27    |
| Program start   | 3         |

### R

| Rendering     | • • | <br> | <br>• |  | <br> |  |      | . 25 |
|---------------|-----|------|-------|--|------|--|------|------|
| Result values |     |      | <br>  |  |      |  | <br> | . 23 |

#### **B** Index

Dlub

| Results navigator | 23 |
|-------------------|----|
| Results window    | 14 |
| RF-IMP            | 32 |
| RF-STABILITY case | 28 |
| RF-STEEL EC3      | 32 |
| RF-TIMBER Pro     | 32 |
| RFEM work window  | 26 |
|                   |    |

### S

| Second-order analysis     | 15     |
|---------------------------|--------|
| Section                   | 23, 26 |
| Stability analysis        | 9      |
| Start calculation         | 12     |
| Start RF-STABILITY        | 3      |
| Stiffness modification    | 8      |
| Sturm sequence check      | 13     |
| Subspace iteration method | 10     |

## 23 **T**

| Taper              | 7  |
|--------------------|----|
| Tensile forces     | 15 |
| Tension            | 7  |
| Torsional rotation | 11 |
| Type of matrix     | 11 |
|                    |    |

B

### U

| Unit matrix    | 11 |
|----------------|----|
| Units          | 30 |
| Unstable model | 21 |
| User-profile   | 30 |
|                |    |
| V              |    |